# **APPLICATION NOTES**

| Appnote 2D - Conductivity                           | 1  |
|-----------------------------------------------------|----|
| Appnote 27D - Druck Pressure Sensor                 | 6  |
| Appnote 56 - RS-485 Interface                       | 12 |
| Appnote 57 - Standard Connectors                    | 14 |
| Appnote 69 - Pressure Sensor                        | 17 |
| Appnote 73 - Pressure Sensor                        | 18 |
| Appnote 83 - Deployment of Moored Instruments       | 24 |
| Appnote 84 - Druck Pressure Sensor                  | 29 |
| Appnote 31 - Temp/Cond Slope and Offset Corrections | 30 |
| Appnote 67 - Editing Sea-Bird .hex Data Files       | 37 |

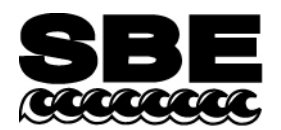

Sea-Bird Electronics, Inc. 13431 NE 20<sup>th</sup> Street Bellevue, WA 98005 USA Phone: (425) 643-9866 Fax: (425) 643-9954 E-mail: seabird@seabird.com Web: www.seabird.com

## Revised October 2012

1

## **APPLICATION NOTE NO. 2D**

## Instructions for Care and Cleaning of Conductivity Cells

This application note presents recommendations for cleaning and storing conductivity sensors. In the past, Sea-Bird had recommended cleaning and storing conductivity sensors with a Triton X-100 solution, and cleaning conductivity sensors with an acid solution. **Our research leads us to recommend adding the use of a dilute bleach solution to eliminate growth of bio-organisms, and eliminating the use of acid in most cases**.

The application note is divided into three sections:

- General discussion
- Rinsing, cleaning, and storage procedures
- Cleaning materials

## **General Discussion**

Since any conductivity sensor's output reading is proportional to its cell dimensions, it is important to keep the cell clean of internal coatings. Also, cell electrodes contaminated with oil, biological growths, or other foreign material will cause low conductivity readings. A desire to provide better control of growth of bio-organisms in the conductivity cell led us to develop the following rinsing and cleaning recommendations.

- A dilute bleach solution is extremely effective in controlling the growth of bio-organisms in the conductivity cell. Lab testing at Sea-Bird indicates no damaging effect from use of a dilute bleach solution in cleaning the conductivity cell. Sea-Bird now recommends cleaning the conductivity sensor in a bleach solution.
- Triton X-100 is a mild, non-ionic surfactant (detergent), valuable for removal of surface and airborne oil ingested into the CTD plumbing as the CTD is removed from the water and brought on deck. Sea-Bird had previously recommended, and continues to recommend, rinsing and cleaning the conductivity sensor in a Triton solution.
- Sea-Bird had previously recommended acid cleaning for eliminating bio-organisms or mineral deposits on the inside of the cell. However, bleach cleaning has proven to be effective in eliminating growth of bio-organisms; bleach is much easier to use and to dispose of than acid. Furthermore, data from many years of use shows that mineral deposits are an unusual occurrence. Therefore, Sea-Bird now recommends that, in most cases, acid should not be used to clean the conductivity sensor. *In rare instances*, acid cleaning may still be required for mineral contamination of the conductivity cell. *Sea-Bird recommends that you return the equipment to the factory for this cleaning if it is necessary*.

Sea-Bird had previously recommended storing the conductivity cell filled with water to keep the cell wetted, unless the cell was in an environment where freezing is a possibility (the cell could break if the water freezes). However, no adverse effects have been observed as a result of dry storage, if the cell is rinsed with fresh, clean water before storage to remove any salt crystals. This leads to the following conductivity cell storage recommendations:

- Short-term storage (less than 1 day, typically between casts): If there is no danger of freezing, store the conductivity cell with a dilute bleach solution in Tygon tubing looped around the cell. If there is danger of freezing, store the conductivity cell dry, with Tygon tubing looped around the cell.
- Long-term storage (longer than 1 day): Since conditions of transport and long-term storage are not always under the control of the user, we now recommend storing the conductivity cell dry, with Tygon tubing looped around the cell ends. Dry storage eliminates the possibility of damage due to unforeseen freezing, as well as the possibility of bio-organism growth inside the cell. Filling the cell with a Triton X-100 solution for 1 hour before deployment will *rewet* the cell adequately.

Note that the Tygon tubing looped around the ends of the conductivity cell, whether dry or filled with a bleach or Triton solution, has the added benefit of keeping air-borne contaminants (abundant on most ships) from entering the cell.

## **Rinsing, Cleaning, and Storage Procedures**

**Note**: See *Cleaning Materials* below for discussion of appropriate sources / concentrations of water, Triton X-100, bleach, and tubing.

## **CAUTIONS:**

• The conductivity cell is primarily glass, and can break if mishandled. Use the correct size Tygon tubing; using tubing with a smaller ID will make it

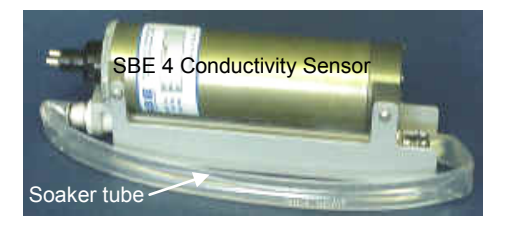

- difficult to remove the tubing, and the cell end may break if excessive force is used. The correct size tubing for use in cleaning / storing all conductivity cells produced since 1980 is 7/16" ID, 9/16" OD. Instruments shipped prior to 1980 had smaller retaining ridges at the ends of the cell, and 3/8" ID tubing is required for these older instruments.
- Do not put a brush or object (e.g., Q-Tip) inside the conductivity cell to clean it or dry it. Touching and bending the electrodes can change the calibration; large bends and movement of the electrodes can damage the cell.
- If an SBE 43 dissolved oxygen (DO) sensor is plumbed to the CTD Before soaking the conductivity cell for more than 1 minute in Triton X-100 solution, disconnect the tubing between the conductivity cell and DO sensor to prevent extended Triton contact with the DO sensor membrane (extended Triton contact can damage the membrane). See *Application Note 64* for rinsing, cleaning, and storage recommendations for the SBE 43.
- **IDO MicroCATs** (37-SMP-IDO, SIP-IDO, IMP-IDO) have an integrated dissolved oxygen sensor. **Do not follow the rinsing, cleaning, and storage recommendations in this application note for IDO MicroCATs;** extended Triton contact with the DO sensor membrane can damage it, and the recommended solution temperature can cause a temporary increase in sensitivity. See *Application Note 64*.
- **ODO MicroCATs** (37-SMP-ODO, SIP-ODO, IMP-ODO) have an integrated optical dissolved oxygen sensor. **Do not follow the rinsing, cleaning, and storage recommendations in this application note for ODO MicroCATs;** extended Triton contact with the DO sensor optical window can damage it. See the applicable ODO MicroCAT manual.

## Active Use (after each cast)

- 1. Rinse: Remove the plumbing (Tygon tubing) from the exhaust end of the conductivity cell. Flush the cell with a 0.1% Triton X-100 solution. Rinse thoroughly with fresh, clean water and drain.
  - If not rinsed between uses, salt crystals may form on the conductivity cell platinized electrode surfaces. When the instrument is used next, sensor accuracy may be temporarily affected until these crystals dissolve.
- 2. Store: The intent of these storage recommendations is to keep contamination from aerosols and spray/wash on the ship deck from harming the sensor's calibration.
  - *No danger of freezing*: Fill the cell with a 500 1000 ppm bleach solution, using a loop of Tygon tubing attached to each end of the conductivity sensor to close the cell ends.
  - **Danger of freezing**: Remove larger droplets of water by blowing through the cell. **Do not use compressed air**, which typically contains oil vapor. Attach a loop of Tygon tubing to each end of the conductivity cell to close the cell ends.

## Routine Cleaning (no visible deposits or marine growths on sensor)

- 1. Agitate a 500 1000 ppm Bleach solution warmed to 40 °C through the cell in a washing action (this can be accomplished with Tygon tubing and a syringe kit see *Application Note 34*) for 2 minutes. Drain and flush with warm (not hot) fresh, clean water for 5 minutes.
- Agitate a 1%-2% Triton X-100 solution warmed to 40 °C through the cell many times in a washing action (this can be accomplished with Tygon tubing and a syringe kit). Fill the cell with the solution and let it soak for 1 hour. Drain and flush with warm (not hot) fresh, clean water for 5 minutes.

## Cleaning Severely Fouled Sensors (visible deposits or marine growths on sensor)

Repeat the Routine Cleaning procedure up to 5 times.

- 1. Rinse: Remove the plumbing (Tygon tubing) from the exhaust end of the conductivity cell. Flush the cell with a 0.1% Triton X-100 solution. Rinse thoroughly with fresh, clean water and drain. Remove larger droplets of water by blowing through the cell. Do not use compressed air, which typically contains oil vapor.
- 2. Store: Attach a loop of Tygon tubing to each end of the conductivity cell to close the cell ends and prevent contaminants from entering the cell.
  - Storing the cell dry prevents the growth of any bio-organisms, thus preserving the calibration.
- 3. When ready to deploy again: Fill the cell with a 0.1% Triton X-100 solution for 1 hour before deployment. Drain the Triton X-100 solution; there is no need to rinse the cell.

## **Cleaning Materials**

### Water

De-ionized (DI) water, commercially distilled water, or fresh, clean, tap water is recommended for rinsing, cleaning, and storing sensors.

• On ships, fresh water is typically made in large quantities by a distillation process, and stored in large tanks. This water may be contaminated with small amounts of oil, and should not be used for rinsing, cleaning, or storing sensors.

Where fresh water is in extremely limited supply (for example, a remote location in the Arctic), you can substitute **clean seawater** for rinsing and cleaning sensors. If not immediately redeploying the instrument, follow up with a **brief fresh water rinse** to eliminate the possibility of salt crystal formation (salt crystal formation could cause small shifts in calibration).

• The seawater must be extremely clean, free of oils that can coat the conductivity cell. To eliminate any bioorganisms in the water, Sea-Bird recommends boiling the water or filtering it with a 0.5 micron filter.

## Triton X-100

Triton X-100 is Octyl Phenol Ethoxylate, a mild, non-ionic surfactant (detergent). Triton X-100 is included with every CTD shipment and can be ordered from Sea-Bird, but may be available locally from a chemical supply or lab products company. It is manufactured by Avantor Performance Materials (<u>http://avantormaterials.com/commerce/product.aspx?id=2147509608</u>). Other liquid detergents can probably be used, but scientific grades (with no colors, perfumes, glycerins, lotions, etc.) are required because of their known composition. It is better to use a non-ionic detergent, since conductivity readings taken immediately after use are less likely to be affected by any residual detergent left in the cell.

100% Triton X-100 is supplied by Sea-Bird; dilute the Triton as directed in Rinsing, Cleaning, and Storage Procedures.

### Bleach

Bleach is a common household product used to whiten and disinfect laundry. Commercially available bleach is typically 4% - 7% (40,000 – 70,000 ppm) sodium hypochlorite (Na-O-Cl) solution that includes stabilizers. Some common commercial product names are Clorox (U.S.) and eau de Javel (French).

Dilute to 500 - 1000 ppm. For example, if starting with 5% (50,000 ppm) sodium hypochlorite, diluting 50 to 1 (50 parts water to 1 part bleach) yields a 1000 ppm (50,000 pm / 50 = 1000 ppm) solution.

## **Tygon Tubing**

Sea-Bird recommends use of Tygon tubing, because it remains flexible over a wide temperature range and with age. Tygon is manufactured by Saint-Gobain (see *www.tygon.com*). It is supplied by Sea-Bird, but may be available locally from a chemical supply or lab products company.

Keep the Tygon in a clean place (so that it does not pick up contaminants) while the instrument is in use.

3

### Acid

*In rare instances*, acid cleaning is required for mineral contamination of the conductivity cell. *Sea-Bird recommends that you return the equipment to the factory for this cleaning*. Information below is provided if you cannot return the equipment to Sea-Bird.

4

## **CAUTIONS:**

- SBE 37-IMP, SMP, SIP, IMP-IDO, SMP-IDO, SIP-IDO, IMP-ODO, SMP-ODO, SIP-ODO MicroCAT; SBE 49 FastCAT; SBE 52-MP Moored Profiler CTD; or other instruments with an integral, internal pump -Do not perform acid cleaning. Acid cleaning may damage the internal, integral pump. Return these instruments to Sea-Bird for servicing if acid cleaning is required.
- SBE 9plus, 25, or 25plus CTD Remove the SBE 4 conductivity cell from the CTD and remove the TC Duct before performing the acid cleaning procedure.
- All instruments which include AF24173 Anti-Foulant Devices Remove the AF24173 Anti-Foulant Devices before performing the acid cleaning procedure. See the instrument manual for details and handling precautions when removing AF24173 Anti-Foulant Devices.

## WARNING! Observe all precautions for working with strong acid. Avoid breathing acid fumes. Work in a well-ventilated area.

The acid cleaning procedure for the conductivity cell uses approximately 50 - 100 cc of acid. Sea-Bird recommends using a 20% concentration of HCl. However, acid in the range of 10% to full strength (38%) is acceptable.

If starting with a strong concentration of HCl that you want to dilute: For each 100 cc of concentrated acid, to get a 20% solution, mix with this amount of water -Water =  $[(\operatorname{conc}\% / 20\%) - 1] * [100 + 10 (\operatorname{conc}\% / 20\%)]$  cc Always add acid to water: never add water to acid.

 Example -- concentrated solution 31.5% that you want to dilute to 20%:

 [(31.5% / 20%) - 1] \* [100 + 10 (31.5% / 20%)] = 66.6 cc of water.

 So, adding 100 cc of 31.5% HCl to 66.6 cc of water provides 166.6 cc of the desired concentration.

 For 100 cc of solution:

 100 cc \* (100 / 166.6) = 60 cc of 31.5% HCl

 66.6 cc \* (100 / 166.6) = 40 cc of water

For acid disposal, dilute the acid heavily or neutralize with bicarbonate of soda (baking soda).

- 1. Prepare for cleaning:
  - A. Place a 0.6 m (2 ft) length of Tygon tubing over the end of the cell.
  - B. Clamp the instrument so that the cell is vertical, with the Tygon tubing at the bottom end.
  - C. Loop the Tygon tubing into a U shape, and tape the open end of the tubing in place at the same height as the top of the glass cell.
- 2. Clean the cell:
  - A. Pour 10% to 38% HCl solution into the open end of the tubing until the cell is nearly filled. Let it soak for 1 minute only.
  - B. Drain the acid from the cell and flush for 5 minutes with warm (not hot), clean, de-ionized water.
  - C. Rinse the exterior of the instrument to remove any spilled acid from the surface.
  - D. Fill the cell with a 1% Triton X-100 solution and let it stand for 5 minutes.
  - E. Drain and flush with warm, clean, de-ionized water for 1 minute.
  - F. Carefully remove the 0.6 m (2 ft) length of Tygon tubing.
- 3. Prepare for deployment, or follow recommendations above for storage.

## Application Note Revision History

| Date           | Description                                                                                      |  |  |
|----------------|--------------------------------------------------------------------------------------------------|--|--|
| January 1998   | Initial release.                                                                                 |  |  |
| October 2002   | Remove reference to part number for the small anti-foul cylinders (which have been eliminated)   |  |  |
|                | in Tygon tubing.                                                                                 |  |  |
| January 2005   | Change in recommendations. Clean with bleach solution as well as Triton. Acid cleaning is not    |  |  |
|                | recommended in general, but some information on acid is still provided for the few cases where   |  |  |
|                | it is necessary. A section on Materials added, defining water, Triton, etc. in more detail.      |  |  |
| July 2005      | Include information on common names of commercially available bleach                             |  |  |
| October 2006   | Update manufacturer name and website link for Triton                                             |  |  |
| September 2008 | Add SBE 52-MP to list of instruments with integral, internal pump that should not have acid      |  |  |
|                | cleaning.                                                                                        |  |  |
| October 2010   | • Add reference to IDO MicroCATs, with caution to following cleaning and storage                 |  |  |
|                | procedures in Application Note 64 instead of in this application note.                           |  |  |
|                | • Update address.                                                                                |  |  |
| October 2012   | • Update manufacturer information for Triton.                                                    |  |  |
|                | Add information on 25plus.                                                                       |  |  |
|                | • Add reference to ODO MicroCATs, with caution to following cleaning and storage                 |  |  |
|                | procedures in ODO manual instead of in this application note.                                    |  |  |
|                | • Eliminate 'new' language regarding cleaning and storing, since recommendations date from 2006. |  |  |

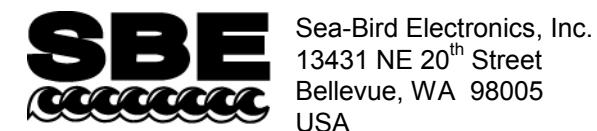

**APPLICATION NOTE 27Druck** 

Phone: +1 425-643-9866 Fax: +1 425-643-9954 E-mail: seabird@seabird.com Web: www.seabird.com

## Revised October 2012

6

## Minimizing Strain Gauge Pressure Sensor Errors

The following Sea-Bird instruments use strain gauge pressure sensors manufactured by GE Druck:

- SBE 16plus, 16plus-IM, 16plus V2, and 16plus-IM V2 SeaCAT (not 16\*) with optional strain gauge pressure sensor
- SBE 19*plus* and 19*plus* V2 SeaCAT Profiler (not 19\*)
- SBE 25 Sealogger CTD, which uses SBE 29 Strain-Gauge Pressure Sensor (built after March 2001)
- SBE 25plus Sealogger CTD
- SBE 26plus Seagauge Wave and Tide Recorder with optional strain gauge pressure sensor in place of Quartz sensor
- SBE 37 MicroCAT (IM, IMP, IMP-IDO, IMP-ODO, SM, SMP, SMP-IDO, SMP-ODO, SI, SIP, SIP-IDO, SIP-ODO) with optional pressure sensor (built after September 2000)
- SBE 39 Temperature Recorder with optional pressure sensor (built after September 2000) and 39-IM Temperature Recorder with optional pressure sensor
- SBE 49 FastCAT CTD Sensor
- SBE 50 Digital Oceanographic Pressure Sensor
- SBE 52-MP Moored Profiler CTD and DO Sensor

\* Note: SBE 16 and SBE 19 SeaCATs were originally supplied with other types of pressure sensors. However, a few of these instruments have been retrofitted with Druck sensors.

The Druck sensors are designed to respond to pressure in nominal ranges 0 - 20 meters, 0 - 100 meters, 0 - 350 meters, 0 - 600 meters, 0 - 1000 meters, 0 - 2000 meters, 0 - 3500 meters, and 0 - 7000 meters (with pressures expressed in meters of deployment depth capability). The sensors offer an initial accuracy of 0.1% of full scale range.

## **DEFINITION OF PRESSURE TERMS**

The term *psia* means *pounds per square inch, absolute* (*absolute* means that the indicated pressure is referenced to a vacuum).

For oceanographic purposes, pressure is most often expressed in *decibars* (1 dbar = 1.4503774 psi). A dbar is 0.1 bar; a bar is approximately equal to a standard atmosphere (1 atmosphere = 1.01325 bar). For historical reasons, pressure at the water surface (rather than absolute or total pressure) is treated as the reference pressure (0 dbar); this is the value required by the UNESCO formulas for computation of salinity, density, and other derived variables.

Some oceanographers express pressure in Newtons/meter<sup>2</sup> or *Pascals* (the accepted SI unit). A Pascal is a very small unit (1 psi = 6894.757 Pascals), so the mega-Pascal (MPa =  $10^6$  Pascals) is frequently substituted (1 MPa = 100 dbar).

Since the pressure sensors used in Sea-Bird instruments are *absolute* types, their raw data inherently indicate atmospheric pressure (about 14.7 psi) when in air at sea level. Sea-Bird outputs pressure in one of the following ways:

- CTDs that output raw data (SBE 16plus, 16plus-IM, 16plus V2, 16plus-IM V2, 19plus, 19plus V2, 25, 25plus, 37\*, and 49) and are supported by Seasoft's Seasave V7 (real-time data acquisition) and SBE Data Processing (data processing) software In Seasoft, user selects pressure output in psi (*not* psia) or dbar. Seasoft subtracts 14.7 psi from the raw absolute reading and outputs the remainder as psi or converts the remainder to dbar.
   \*Note: SeatermV2 can upload raw data from SBE 37 MicroCATs with firmware 3.0 and all SBE 37 IDO and ODO MicroCATs. This data is compatible with Seasoft's SBE Data processing (but not Seasave).
- SBE 26plus Real-time wave and tide data is output in psia. Wave and tide data stored in memory is processed using Seasoft for Waves' Convert Hex module, and output in psia. Tide data can be converted to psi by subtracting a barometric pressure file using Seasoft for Waves' Merge Barometric Pressure module.
- SBE 50 User selects output in psia (including atmospheric pressure) or dbar. Calculation of dbar is as described above.
- Instruments that output **converted data in engineering units** (SBE 16*plus*, 16*plus*-IM, 16*plus* V2, 16*plus*-IM V2, 19*plus*, 19*plus* V2, 37, 39, 39-IM, 49, and 52-MP) Instrument subtracts 14.7 psi from the raw absolute reading and converts the remainder to dbar.

Note: SBE 16*plus*, 16*plus*-IM, 16*plus* V2, 16*plus*-IM V2, 19*plus*, 19*plus* V2, 37, 49, and 52-MP can output raw or converted data.

## **RELATIONSHIP BETWEEN PRESSURE AND DEPTH**

Despite the common nomenclature (CTD = Conductivity - Temperature - **D**epth), all CTDs measure *pressure*, which is not quite the same thing as depth. The relationship between pressure and depth is a complex one involving water density and compressibility as well as the strength of the local gravity field, but it is convenient to think of a decibar as essentially equivalent to a meter, an approximation which is correct within 3% for almost all combinations of salinity, temperature, depth, and gravitational constant.

For **oceanic applications**, salinity and temperature are presumed to be 35 PSU and 0° C, and the compressibility of the water (with its accompanying density variation) is taken into account. This method is recommended in UNESCO Technical Paper No. 44 and is a logical approach in that by far the greatest part of the deep-ocean water column approximates these values of salinity and temperature. Since pressure is also proportional to gravity and the major variability in gravity depends on latitude, the latitude is used to estimate the magnitude of the local gravity field.

For **fresh water applications**, compressibility is not significant in the shallow depths encountered and is ignored, as is the latitude-dependent gravity variation. Fresh water density is presumed to be 1 gm/cm, and depth (in meters) is calculated as 1.019716 \* pressure (in dbars). No latitude entry is required for freshwater applications:

#### Seasoft (most instruments)

In Seasoft's Seasave V7 (real-time data acquisition) and SBE Data Processing (post-processing), the calculation of depth from pressure is dependent on the selection of saltwater depth or freshwater depth as the output variable.

### • Depth, Salt Water:

- Seasave V7 User enters latitude on the Miscellaneous tab in the Configure Inputs dialog box; the entry is used if Depth [salt water] is selected as a display or output variable.
- SBE Data Processing User is prompted to enter latitude if Depth [salt water] is selected as an output variable in the Data Conversion or Derive module. Latitude can also be changed on the Miscellaneous tab in those modules.

Note: For both Seasave V7 and SBE Data Processing, if the data includes NMEA data, the software uses the latitude from the NMEA data instead of the user entry for latitude when calculating depth.

• Depth, Fresh Water: No latitude entry is required or used in the calculation.

Some instruments can output depth directly. Setup is accomplished using one of Seasoft's terminal programs:

- SBE 37-SI, SIP, SIP-IDO, SIP-ODO Depth can be directly output from these instruments if OutputDepth=Y. Latitude is entered in the instrument's EEPROM using the Latitude= command (use Seaterm for SI and SIP with firmware < 3.0; use SeatermV2 for SI and SIP with firmware ≥ 3.0, and all SIP-IDO and SIP-ODO). Note: The firmware does not differentiate between freshwater and saltwater applications when calculating depth; the Latitude= entry is always used for the depth calculation.</li>
- SBE 39 and 39-IM User is prompted to enter latitude if conversion of pressure to depth is requested when converting an uploaded .asc file to a .cnv file in Seaterm. Note: The Convert utility in Seaterm does not differentiate between freshwater and saltwater applications when calculating depth; the user is always prompted to enter latitude if conversion of pressure to depth is requested.
- SBE 50 The desired output (Depth, saltwater or Depth, freshwater) is entered in the instrument's EEPROM using the **OutputFormat=** command in Seaterm. Latitude (needed for the saltwater depth calculation) is also entered in the instrument's EEPROM using the **Latitude=** command.

## Seasoft for Waves (SBE 26plus Seagauge Wave and Tide Recorder)

Seasoft for Waves' Merge Barometric Pressure module subtracts a user-input barometric pressure file from the tide data file, and outputs the remainder as pressure in psi or as depth in meters. When converting to depth, the compressibility of the water is taken into account by prompting for user-input values for average density and gravity.

See the SBE 26plus manual's appendix for the formulas for conversion of pressure to depth.

## **CHOOSING THE RIGHT SENSOR**

Initial accuracy and resolution are expressed as a percentage of the full scale range for the pressure sensor. The initial accuracy is 0.1% of the full scale range. Resolution is 0.002% of full scale range, except for the SBE 25 (0.015% resolution). For best accuracy and resolution, select a pressure sensor full scale range to correspond to no more than the greatest depths to be encountered. The effect of this choice on CTD accuracy and resolution is shown below:

| Range<br>(meters) | Maximum Initial<br>Error (meters) | SBE 16 <i>plus</i> , 16 <i>plus</i> -IM, 16 <i>plus</i> V2, 16 <i>plus</i> -IM V2,<br>19 <i>plus</i> , 19 <i>plus</i> V2, 25 <i>plus</i> , 37, 39, 39-IM, 49, 50, and<br>52-MP - Resolution (meters) | SBE 25 -<br>Resolution (meters) |
|-------------------|-----------------------------------|----------------------------------------------------------------------------------------------------|---------------------------------|
| 0 - 20            | 0.02                              | 0.0004                                                                                                    | 0.003                           |
| 0 - 100           | 0.10                              | 0.002                                                                                                    | 0.015                           |
| 0-350             | 0.35                              | 0.007                                                                                                    | 0.052                           |
| 0 - 600           | 0.60                              | 0.012                                                                                                    | 0.090                           |
| 0 - 1000          | 1.0                               | 0.02                                                                                                    | 0.15                            |
| 0 - 2000          | 2.0                               | 0.04                                                                                                    | 0.30                            |
| 0 - 3500          | 3.5                               | 0.07                                                                                                    | 0.52                            |
| 0 - 7000          | 7.0                               | 0.14                                                                                                    | 1.05                            |

**Note**: See the SBE 26*plus* manual or brochure for its resolution specification; 26*plus* resolution is a function of integration time as well as pressure sensor range.

The meaning of *accuracy*, as it applies to these sensors, is that the indicated pressure will conform to true pressure to within  $\pm$  *maximum error* (expressed as equivalent depth) throughout the sensor's operating range. Note that a 7000-meter sensor reading + 7 meters at the water surface is operating within its specifications; the same sensor would be expected to indicate 7000 meters  $\pm$  7 meters when at full depth.

*Resolution* is the magnitude of indicated increments of depth. For example, a 7000-meter sensor on an SBE 25 (resolution 1.05 meters) subjected to slowly increasing pressure will produce readings approximately following the sequence 0, 1.00, 2.00, 3.00 (meters). Resolution is limited by the design configuration of the CTD's A/D converter.

For the SBE 25, this restricts the possible number of discrete pressure values for a given sample to somewhat less than 8192 (13 bits); an approximation of the ratio 1 : 7000 is the source of the SBE 25's 0.015% resolution specification.

**Note**: Seasoft (and other CTD software) presents temperature, salinity, and other variables as a function of depth or pressure, so the CTD's pressure resolution limits the number of plotted data points in the profile. For example, an SBE 25 with a 7000-meter sensor might acquire several values of temperature and salinity during the time required to descend from 1- to 2-meters depth. However, all the temperature and salinity values will be graphed in clusters appearing at either 1 or 2 meters on the depth axis.

High-range sensors used in shallow water generally provide better accuracy than their *absolute* specifications indicate. With careful use, they may exhibit *accuracy* approaching their *resolution* limits. For example, a 3500-meter sensor has a nominal accuracy (irrespective of actual operating depth) of  $\pm$  3.5 meters. Most of the error, however, derives from variation over time and temperature of the sensor's *offset*, while little error occurs as a result of changing *sensitivity*.

#### **MINIMIZING ERRORS**

#### **Offset Errors**

Note: Follow the procedures below for all instruments except the SBE 26plus (see the 26plus manual for details).

The primary *offset* error due to drift over time can be eliminated by comparing CTD readings in air before beginning the profile to readings from a barometer. Follow this procedure:

9

- 1. Allow the instrument to equilibrate in a reasonably constant temperature environment for at least 5 hours. Pressure sensors exhibit a transient change in their output in response to changes in their environmental temperature; allowing the instrument to equilibrate before starting will provide the most accurate calibration correction.
- 2. Place the instrument in the orientation it will have when deployed.
- 3. Set the pressure offset to 0.0:
  - In the configuration (.con or .xmlcon) file, using Seasave V7 or SBE Data Processing (for SBE 16*plus*, 16*plus*-IM, 16*plus* V2, 16*plus*-IM V2, 19*plus*, 19*plus* V2, 25, 25*plus*, 49).
  - In the CTD's EEPROM, using the appropriate command in the terminal program (for SBE 16*plus*, 16*plus*-IM, 16*plus* V2, 16*plus*-IM V2, 19*plus*, 19*plus* V2, 25*plus*, 37, 39, 39-IM, 49, 50, 52-MP).
- 4. Collect pressure data from the instrument using Seasave V7 or the terminal program, as appropriate (see instrument manual for details). If the instrument is not outputting data in decibars, convert the output to decibars.
- 5. Compare the instrument output to the reading from a good barometer placed at the same elevation as the pressure sensor. Calculate *offset* (decibars) = barometer reading (converted to decibars) instrument reading (decibars).
- 6. Enter calculated offset (positive or negative) in decibars:
  - In the configuration (.con or .xmlcon) file, using Seasave V7 or SBE Data Processing (for SBE 16plus, 16plus-IM, 16plus V2, 16plus-IM V2, 19plus, 19plus V2, 25, 25plus, 37 [see Note 2 below], 49). AND
  - In the CTD's EEPROM, using the appropriate command in the terminal program (for SBE 16*plus*, 16*plus*-IM, 16*plus* V2, 16*plus*-IM V2, 19*plus*, 19*plus* V2, 25*plus*, 37, 39, 39-IM, 49, 50, 52-MP).

#### Notes:

1. For instruments that store calibration coefficients in EEPROM and **also** use a configuration (.con or .xmlcon) file (SBE 16*plus*, 16*plus*-IM, 16*plus* V2, 16*plus*-IM V2, 19*plus*, 19*plus* V2, 25*plus*, and 49), set the pressure offset (Steps 3 and 6 above) in both the EEPROM and in the configuration file.

2. For SBE 37 data uploaded using SeatermV2 version 1.1 and later: SeatermV2 creates a .xmlcon configuration file when it uploads the data. Set the pressure offset (Steps 3 and 6 above) in both the EEPROM and in the configuration file.

#### Offset Correction Example

```
Absolute pressure measured by a barometer is 1010.50 mbar. Pressure displayed from instrument is -2.5 dbars.
Convert barometer reading to dbars using the relationship: mbar *0.01 = dbars
Barometer reading = 1010.50 mbar *0.01 = 10.1050 dbars
Instrument's internal calculations and/or our processing software output gage pressure, using an assumed value of 14.7 psi for
atmospheric pressure. Convert instrument reading from gage to absolute by adding 14.7 psia to instrument output:
- 2.5 dbars + (14.7 psi *0.689476 dbar/psia) = - 2.5 + 10.13 = 7.635 dbars
Offset = 10.1050 - 7.635 = + 2.47 dbar
Enter offset in configuration file (if applicable) and in instrument EEPROM (if applicable).
```

Another source of *offset* error results from temperature-induced drifts. Because Druck sensors are carefully temperature compensated, errors from this source are small. Offset errors can be estimated for the conditions of your profile, and eliminated when post-processing the data in SBE Data Processing by the following procedure:

- 1. Immediately before beginning the profile, take a pre-cast in air pressure reading.
- Immediately after ending the profile, take a post-cast *in air* pressure reading with the instrument at the same elevation and orientation. This reading reflects the change in the instrument temperature as a result of being submerged in the water during the profile.
- 3. Calculate the average of the pre- and post-cast readings. Enter the negative of the average value (in decibars) as the *offset* in the configuration (.con or .xmlcon) file.

#### Hysteresis Errors

*Hysteresis* is the term used to describe the failure of pressure sensors to repeat previous readings after exposure to other (typically higher) pressures. The Druck sensor employs a micro-machined silicon diaphragm into which the strain elements are implanted using semiconductor fabrication techniques. Unlike metal diaphragms, silicon's crystal structure is perfectly elastic, so the sensor is essentially free of pressure hysteresis.

#### **Power Turn-On Transient**

Druck pressure sensors exhibit virtually no power turn-on transient. The plot below, for a 3500-meter pressure sensor in an SBE 19*plus* SeaCAT Profiler, is representative of the power turn-on transient for all pressure sensor ranges.

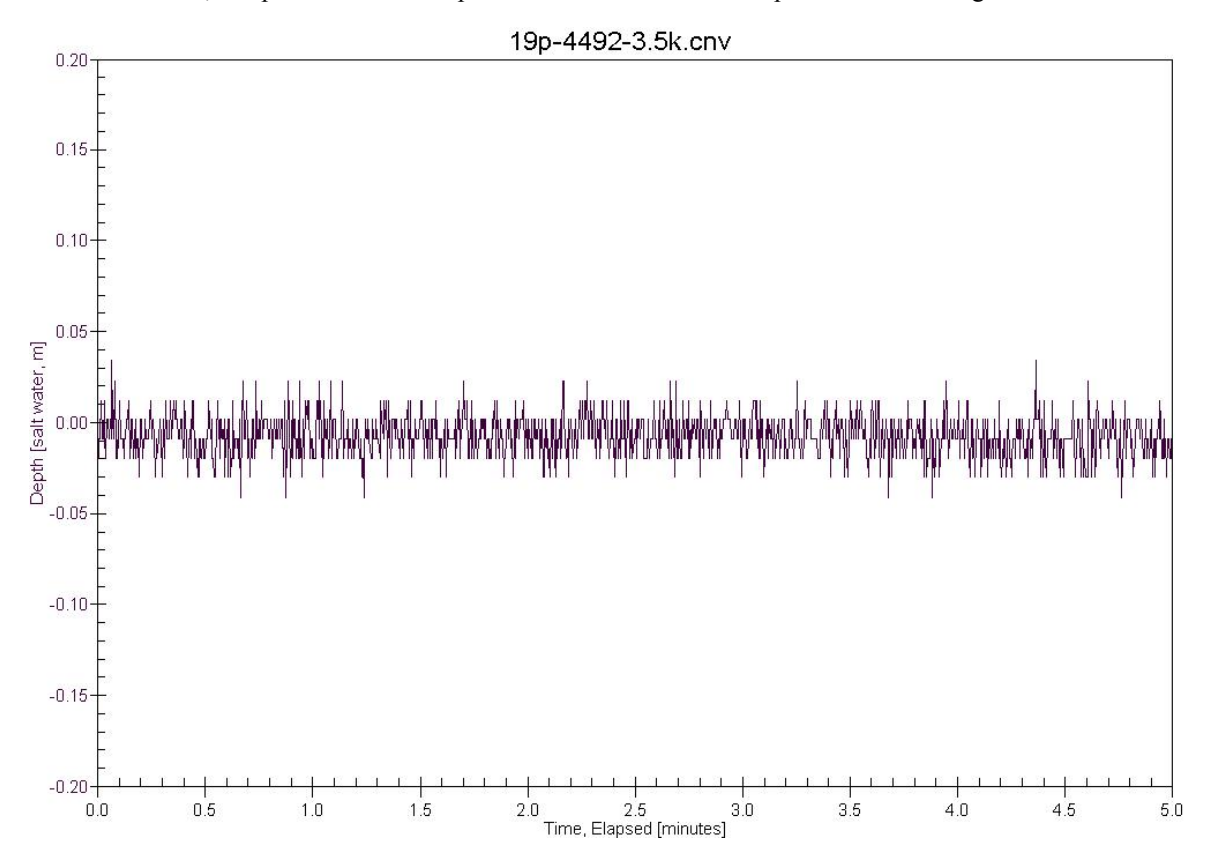

#### **Thermal Transient**

Pressure sensors exhibit a transient change in their output in response to changes in their environmental temperature, so the thermal transient resulting from submersion in water must be considered when deploying the instrument.

During calibration, the sensors are allowed to *warm-up* before calibration points are recorded. Similarly, for best depth accuracy the user should allow the CTD to *warm-up* for several minutes before beginning a profile; this can be part of the *soak* time in the surface water. *Soaking* also allows the CTD housing to approach thermal equilibrium (minimizing the housing's effect on measured temperature and conductivity) and permits a Beckman- or YSI-type dissolved oxygen sensor (if present) to polarize.

## Application Note Revision History

| Date          | Description                                                                                 |
|---------------|---------------------------------------------------------------------------------------------|
| November 2003 | Initial release.                                                                            |
| July 2005     | • Add $0 - 600$ meter range.                                                                |
|               | • Add information on SBE 37-SIP, 26 <i>plus</i> , 39-IM, and 52-MP.                         |
| April 2008    | Add information on V2 SeaCATs.                                                              |
|               | • Update descriptions of Seasave V7 and SBE Data Processing regarding depth and latitude.   |
| February 2010 | • Add information about SeatermV2 for newer SBE 37-SI and 37-SIP.                           |
|               | Add information about .xmlcon configuration files.                                          |
|               | • Update address.                                                                           |
| October 2010  | Add information on IDO MicroCATs.                                                           |
|               | • Add information on .xmlcon files for MicroCATs with data uploaded using SeatermV2 1.1 and |
|               | later.                                                                                      |
| October 2012  | Update to include SBE 25 <i>plus</i> and SBE 37 ODO MicroCATs.                              |

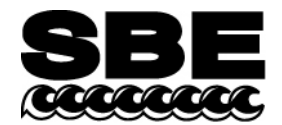

Phone: (425) 643-9866 Fax: (425) 643-9954 E-mail: seabird@seabird.com Web: www.seabird.com

## **Application Note 56**

## **Revised February 2009**

## **Interfacing to RS-485 Sensors**

A few Sea-Bird instruments use the RS-485 protocol for transmitting setup commands to the instrument and receiving data from the instrument. However, most personal computers (PCs) do not come with an RS-485 port. This Application Note covers interfacing our RS-485 instruments with a PC by the following methods:

- Connecting the instrument to a USB RS-485 Adapter that plugs into an existing USB port on the PC, OR
- Connecting the instrument to an external **RS-485/RS-232 Interface Converter** that plugs into an existing RS-232 port on the PC, **OR**
- Installing an **RS-485 Interface Card** (and associated software) in the PC, and then connecting the instrument directly to the new RS-485 port in the PC.

The use of these adapters/converters/cards is described below.

Note: Sea-Bird is providing information on adapters / converters / cards that we have tested with our instruments. Other devices from these manufacturers, and devices from other manufacturers, **may** also be compatible with Sea-Bird instruments. We recommend testing other devices with the instrument before deployment, to verify that there is no problem.

## **USB RS-485 Adapter**

A USB RS-485 adapter plugs into a USB port on the PC, and allows an RS-485 device to be connected through the adapter. Sea-Bird tested an adapter from one manufacturer with our instruments, and verified compatibility:

National Instruments (www.ni.com) -

USB-485 with USB connector and RS-485 DB-9P connector

#### Follow this procedure to use the USB-485 Adapter:

- 1. Install the RS-485 driver software (provided with Adapter) on your PC before installing the Adapter.
- 2. Install the USB RS-485 Adapter.
- 3. Configure the USB port in your PC (directions are for a PC running Windows XP):
  - A. Right click on My Computer and select Properties.
  - B. In the System Properties dialog box, click on the Hardware tab. Click the Device Manager button.
  - C. In the Device Manager window, double click on Ports. Double click on the desired USB port.
  - D. In the Port Properties dialog box, click the Port Settings tab. Click the Advanced button.
  - E. In the Advanced Settings dialog box, set Transceiver Mode to **2 wire Auto**. Verify that *Bias Resistors Enabled* is **not checked**. Click OK. Then click OK in the Port Properties dialog box.
- 4. Disconnect the USB RS-485 Adapter from the PC, then plug it back in again. The new settings from Step 3 should now be in effect.
- 5. Make a jumper cable (**do not use a standard adapter cable**) to connect the USB-485 Adapter to the instrument's I/O cable. Pin outs are shown for a Sea-Bird 9-pin (current production) or 25-pin (older production) I/O cable:

| DB-9S<br>(connect to<br>USB-485 Adapter ) | DB-9S<br>(connect to<br>USB-485 Adapter )DB-9P<br>(connect to Sea-Bird I/O cable PN 801385)DB-25P<br>(connect to Sea-Bird I/O cable |              |
|-------------------------------------------|----------------------------------------------------------------------------------------------------|--------------|
| pin 1 common                              | pin 5 common                                                                                                    | pin 7 common |
| pin 4 TX+                                 | pin 3 'A'                                                                                                    | pin 2 'A'    |
| pin 8 RX+                                 | pin 3 'A'                                                                                                    | pin 2 'A'    |
| pin 5 TX-                                 | pin 2 'B'                                                                                                    | pin 3 'B'    |
| pin 9 RX-                                 | pin 2 'B'                                                                                                    | pin 3 'B'    |

6. Run the terminal program software (see instrument manual for correct software for your instrument):

- A. SEATERM: In SEATERM's Configure menu, select the desired instrument. In the Configuration Options dialog box, set Mode to RS-485 and set COMM Port to the appropriate USB port.
- B. SeatermV2: In SeatermV2's Instruments menu, select the desired instrument; Seaterm485 opens. In Seaterm485's Communications menu, select Configure. Set the Port to the appropriate USB port.

## External RS-485/RS-232 Interface Converter

An RS-485/RS-232 Interface Converter plugs into an RS-232 port on the PC, and allows an RS-485 device to be connected through the Converter. Sea-Bird tested a Converter from one manufacturer with our instruments, and verified compatibility:

## Black Box (www.blackbox.com) –

IC520A-F with RS-232 DB-25 female connector and RS-485 terminal block connector

#### Follow this procedure to use the IC520A-F Converter:

- 1. Connect the Converter to the PC:
  - If the PC has a 25-pin male RS-232 connector, plug the Converter directly into the PC connector.
  - If the PC has a 9-pin male RS-232 connector, plug the Converter into a 25-pin to 9-pin adapter (such as Black Box FA520A-R2 Adapter). Plug the 25-pin to 9-pin adapter into the PC.
- On the Converter, measure the voltage between XMT+ and ground and between XMT- and ground. Connect whichever has the highest voltage to RS-485 'A' and the other to RS-485 'B'. The ground terminal can be left unconnected.

## **RS-485 Interface Card and Port in the PC**

An RS-485 Interface Card installs in the PC, and allows an RS-485 device to be connected to the RS-485 port. When using with a Sea-Bird instrument:

- RS-485 Transmitter The Interface Card must be configured to automatically handle the RS-485 driver enable.
- Two-Wire Interface -

TX+ and RX+ on the Interface Card must be connector together and to 'A' on the instrument.

TX- and RX- on the Interface Card must be connected together and to 'B' on the instrument.

Note: Some Interface Cards have a jumper to make the connections internally, while for other Cards the connections must be made in a jumper cable.

Sea-Bird tested two Interface Cards from one manufacturer with our instruments, and verified compatibility:

## National Instruments (www.ni.com) -

AT-485/2 PCI-485/2

#### Follow this procedure to use the AT-485/2 or PCI-485/2 Interface Card:

- 1. Install the RS-485 driver software (provided with Interface Card) on your PC before installing the Interface Card.
- 2. Install the RS-485 Interface Card.
- 3. Configure the RS-485 Interface Card in your PC (directions are for a PC running Windows XP):
  - A. Right click on My Computer and select Properties.
  - B. In the System Properties dialog box, click on the Hardware tab. Click the Device Manager button.
  - C. In the Device Manager window, double click on Ports. Double click on the desired RS-485 port.
  - D. In the Communications Port Properties dialog box, click the Port Settings tab. Click the Advanced button.
  - E. In the Advanced Settings dialog box, set Transceiver Mode to **2 wire TxRdy Auto**. Click OK. Then click OK in the Communications Port Properties dialog box.
- 4. Make a jumper cable (**do not use a standard adapter cable**) to connect the Interface Card to the instrument's I/O cable. Pin outs are shown for a Sea-Bird 9-pin (current production) or 25-pin (older production) I/O cable:

| DB-9S           | DB-9P                                     | DB-25P                                    |
|-----------------|-------------------------------------------|-------------------------------------------|
| (connect to PC) | (connect to Sea-Bird I/O cable PN 801385) | (connect to Sea-Bird I/O cable PN 801046) |
| pin 1 common    | pin 5 common                              | pin 7 common                              |
| pin 4 TX+       | pin 3 'A'                                 | pin 2 'A'                                 |
| pin 8 RX+       | pin 3 'A'                                 | pin 2 'A'                                 |
| pin 5 TX-       | pin 2 'B'                                 | pin 3 'B'                                 |
| pin 9 RX-       | pin 2 'B'                                 | pin 3 'B'                                 |

5. Run the terminal program software (see instrument manual for correct software for your instrument):

- A. SEATERM: In SEATERM's Configure menu, select the desired instrument. In the Configuration Options dialog box, set Mode to RS-485 and set COMM Port to the appropriate RS-485 port.
- B. SeatermV2: In SeatermV2's Instruments menu, select the desired instrument; Seaterm485 opens. In Seaterm485's Communications menu, select Configure. Set the Port to the appropriate RS-485 port.

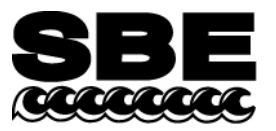

Sea-Bird Electronics, Inc. 13431 NE 20<sup>th</sup> Street Bellevue, WA 98005 USA Phone: (425) 643-9866 Fax: (425) 643-9954 E-mail: seabird@seabird.com Web: www.seabird.com

## **APPLICATION NOTE NO. 57**

Revised February 2010

## **Connector Care and Cable Installation**

This Application Note describes the proper care of connectors and installation of cables for Sea-Bird instruments. The Application Note is divided into three sections:

- Connector Cleaning and Inspection, and Cable / Dummy Plug Installation
- Locking Sleeve Installation
- Cold Weather Tips

*Note:* All photos in this Application Note show standard Impulse XSG/AG connectors. Except as noted, all procedures apply to standard XSG/AG connectors as well as to optional *wet-pluggable* MCBH connectors.

## Connector Cleaning and Inspection, and Cable / Dummy Plug Installation

Clean and inspect connectors, cables, and dummy plugs:

- Before every cruise.
- During the cruise This is a good practice if you have a few days of down time between casts.
- After every cruise This is the best way to find and remove any corrosion on connector pins before severe corrosion develops.
- As part of your yearly equipment maintenance.

Follow this procedure:

1. Carefully clean the bulkhead connector and the inside of the mating cable's boot or the dummy plug with a Kim wipe. Remove all grease, hair, dirt, and other contamination.

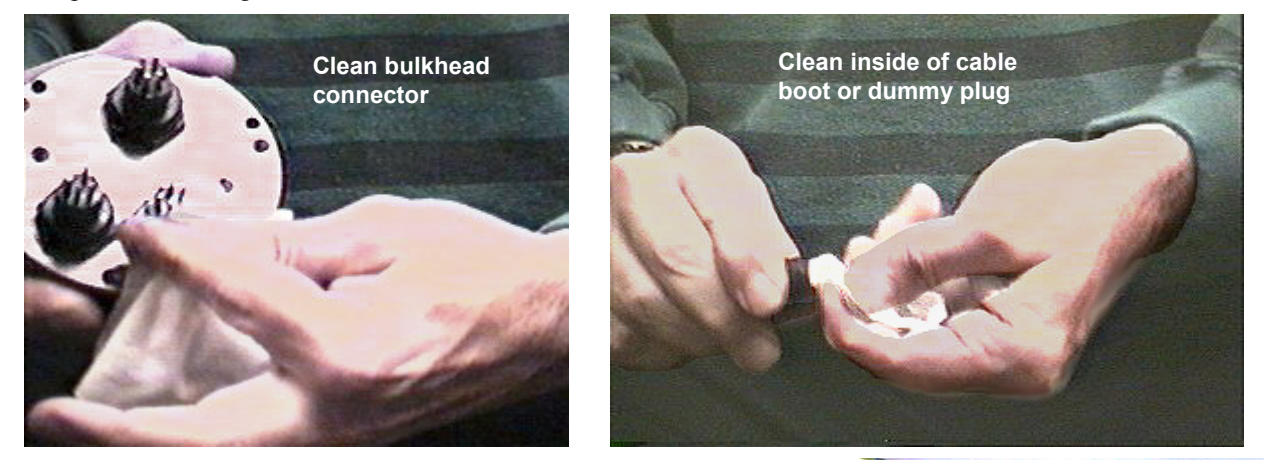

1

- 2. Inspect the connector and cable boot or dummy plug:
  - A. Inspect the pins on the bulkhead connector for signs of corrosion. The pins should be bright and shiny, with no discoloration. If the pins are discolored or corroded, clean with alcohol and a Q-tip.
  - B. Inspect the bulkhead connector for chips, cracks, or other flaws that may compromise the seal.
  - C. Inspect the cable boot or dummy plug for cuts, nicks, breaks, or other problems that may compromise the seal.
     Replace severely corroded or otherwise damaged connectors, cables, and dummy plugs - contact Sea-Bird for instructions and a Return Material Authorization (RMA) number.

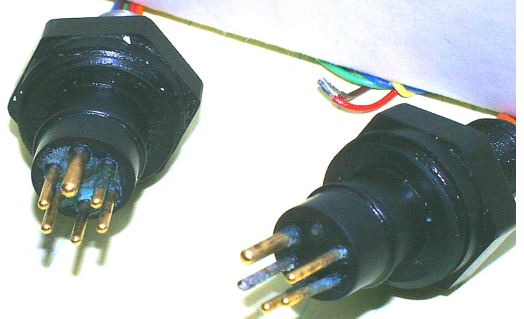

Corroded pins on bulkhead connectors -Connector on right has a missing pin

3. Using a tube of 100% silicone grease (Dow DC-4 or equivalent), grease the bulkhead connector and the cable boot or dummy plug.

#### **CAUTION:**

Do not use WD-40 or other petroleum-based lubricants, as they will damage the connectors.

- A. Squeeze the silicone grease -- approximately half the size of a pea -- onto the end of your finger. Apply a light, even coating of grease to the molded ridge around the base of the bulkhead connector. The ridge looks like an O-ring molded into the bulkhead connector base and fits into the groove of the mating cable boot or dummy plug.
- B. Squeeze approximately half the size of a pea of the silicone grease onto the end of your finger. Apply a light, even coating of grease to the inside of the cable boot or dummy plug.
- 4. *Standard XSG/AG connectors only:* Align the *bump* on the cable boot or dummy plug with the large pin on the bulkhead connector, and align the sockets with the pins.

*Optional wet-pluggable MCBH connectors only:* Align the non-conducting guide pin and the conducting pins with the mating sockets.

- Do not twist the cable boot or dummy plug on the bulkhead connector; twisting can lead to bent pins, which will soon break.
- 5. Push the cable boot or dummy plug all the way onto the bulkhead connector.
  - *Standard XSG/AG connectors only:* You may note a bulge in the boot or dummy plug, which is due to trapped air. There may be an audible pop, which is good. With some newer cables or dummy plugs, or in cold weather, there may not be an initial audible pop.

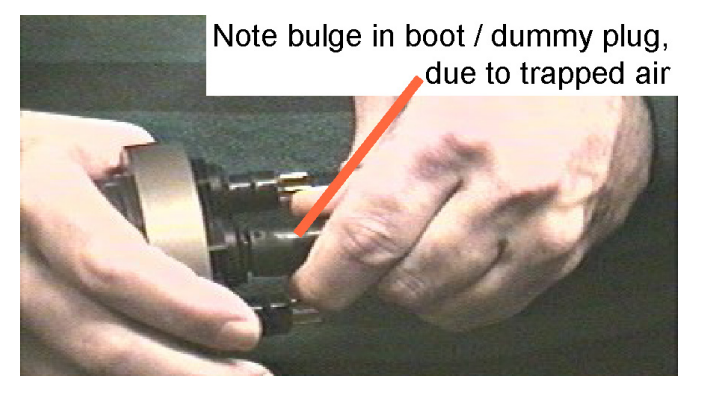

6. *Standard XSG/AG connectors only:* After the cable or dummy plug is mated, run your fingers along the cable boot or dummy plug toward the bulkhead connector, *milking* any trapped air out of the boot or plug. You should hear the air being ejected. **CAUTION:** 

Failure to eject the trapped air will result in the connector leaking.

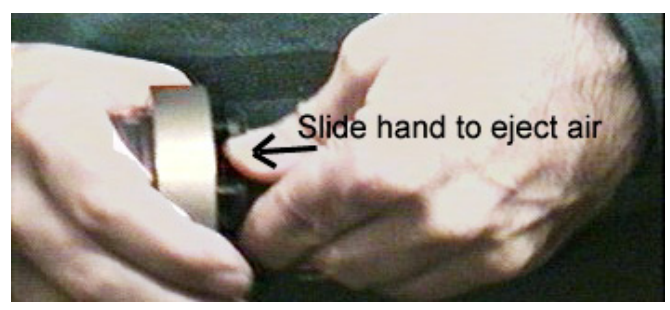

15

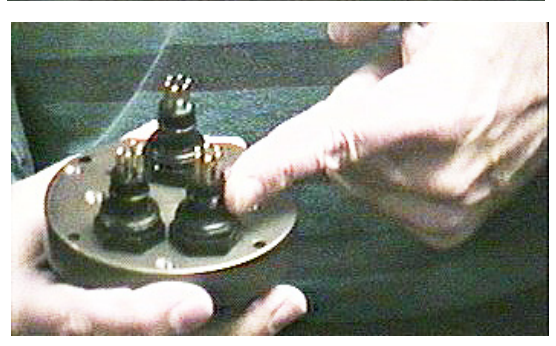

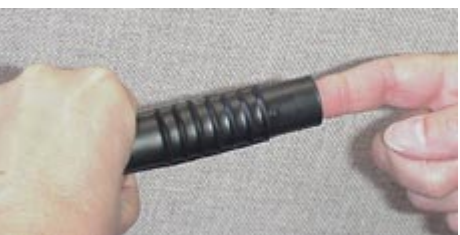

## Locking Sleeve Installation

After the cable boot or dummy plug is mated to the bulkhead connector, install the locking sleeve. The locking sleeve secures the cable or dummy plug to the bulkhead connector and prevents them it being inadvertently removed. Important points regarding locking sleeves:

- Tighten the locking sleeve by hand. **Do not** use a wrench or pliers to tighten the locking sleeve. Overtightening will gall the threads, which can bind the locking sleeve to the bulkhead connector. Attempting to remove a tightly bound locking sleeve may instead result in the bulkhead connector actually unthreading from the end cap. A loose bulkhead connector will lead to a flooded instrument. **Pay particular attention when removing a locking sleeve to ensure the bulkhead connector is not loosened**.
- It is a common misconception that the locking sleeve provides watertight integrity. It does not, and continued re-tightening of the locking sleeve will not *fix* a leaking connector.
- As part of routine maintenance at the end of a day's casts, remove the locking sleeve, slide it up the cable, and rinse the connection (still mated) with fresh water. This will prevent premature cable failure.

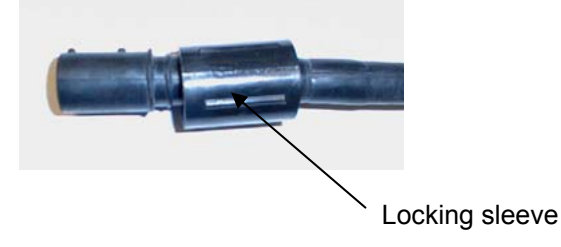

## **Cold Weather Tips**

In cold weather, the cable or dummy plug may be hard to install and remove.

## Removing a Frozen Cable Boot or Dummy Plug:

- 1. Wrap the cable boot or dummy plug with a washrag or other cloth.
- 2. Pour hot water on the cloth and let it sit for a minute or two. The cable boot or dummy plug should thaw and become flexible enough to be removed.

## Installing a Standard XSG/AG Cable or Dummy Plug:

When possible, install cables and dummy plugs in warm environments. If not, warm the cable boot or dummy plug sufficiently so it is flexible. A flexible cable boot or dummy plug will install properly.

#### Note about Wet-Pluggable (MCBH) Connectors:

As an option, Sea-Bird offers *wet-pluggable* (MCBH) connectors in place of the standard Impulse XSG/AG connectors. Wet-pluggable connectors have a non-conducting guide pin to assist pin alignment and require less force to mate, making them **easier to mate reliably under dark or cold conditions**, compared to our standard connectors. Wet-pluggable connectors may be mated in wet conditions; their pins do not need to be dried before mating. By design, water on the connector pins is forced out as the connector is mated. However, they must not be mated or un-mated while submerged. Like standard connectors, wet-pluggables need proper lubrication and require care during use to avoid trapping water in sockets.

If desired, Sea-Bird can retrofit your existing instruments with wet-pluggable connectors; contact Sea-Bird for pricing information.

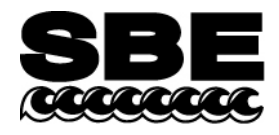

Sea-Bird Electronics, Inc. 13431 NE 20<sup>th</sup> Street Bellevue, WA 98005 USA

## **APPLICATION NOTE NO. 69**

## <u>July 2002</u>

17

## **Conversion of Pressure to Depth**

Sea-Bird's SEASOFT software can calculate and output depth, if the instrument data includes pressure. Additionally, some Sea-Bird instruments (such as the SBE 37-SI or SBE 50) can be set up by the user to internally calculate depth, and to output depth along with the measured parameters.

Sea-Bird uses the following algorithms for calculating depth:

## **Fresh Water Applications**

Because most fresh water applications are shallow, and high precision in depth not too critical, Sea-Bird software uses a very simple approximation to calculate depth:

```
depth (meters) = pressure (decibars) * 1.019716
```

## **Seawater Applications**

Sea-Bird uses the formula in UNESCO Technical Papers in Marine Science No. 44. This is an empirical formula that takes compressibility (that is, density) into account. An ocean water column at 0 °C (t = 0) and 35 PSU (s = 35) is assumed.

The gravity variation with latitude and pressure is computed as:

```
g (m/sec^{2}) = 9.780318 * [1.0 + (5.2788x10^{-3} + 2.36x10^{-5} * x) * x] + 1.092x10^{-6} * p
where
x = [sin (latitude / 57.29578)]^{2}
p = pressure (decibars)
```

Then, depth is calculated from pressure:

```
depth (meters) = [(((-1.82x10<sup>-15</sup> * p + 2.279x10<sup>-10</sup>) * p - 2.2512x10<sup>-5</sup>) * p + 9.72659) * p] / g

where

p = pressure (decibars)

g = gravity (m/sec<sup>2</sup>)
```

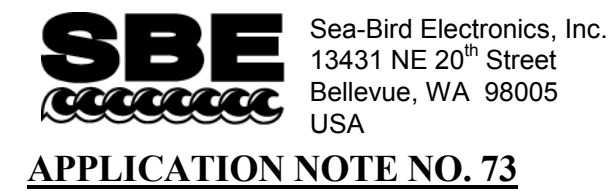

Revised October 2012

## Using Instruments with Pressure Sensors at Elevations Above Sea Level

This application note covers use of a Sea-Bird instrument that includes a pressure sensor at elevations above sea level, such as in a mountain lake or stream.

## Background

Sea-Bird pressure sensors are absolute sensors, so their raw output includes the effect of atmospheric pressure. As shown on the Calibration Sheet that accompanies the instrument, our calibration (and resulting calibration coefficients) is in terms of psia. However, when outputting pressure in engineering units, most of our instruments output pressure relative to the ocean surface (i.e., at the surface the output pressure is 0 decibars). Sea-Bird uses the following equation in our instruments and/or software to convert psia to decibars:

Pressure (db) = [pressure (psia) - 14.7] \* 0.689476 where 14.7 psia is the assumed atmospheric pressure (based on atmospheric pressure at sea level).

This conversion is based on the assumption that the instrument is being used in the ocean; the surface of the ocean water is by definition at sea level. However, if the instrument is used in a mountain lake or stream, the assumption of sea level atmospheric pressure (14.7 psia) in the instrument and/or software can lead to incorrect results. Procedures are provided below for measuring the pressure *offset* from the assumed sea level atmospheric pressure, and entering the offset in the instrument and/or software to make the appropriate correction.

• **Perform the correction procedure at the elevation at which the instrument will be deployed.** Allow the instrument to equilibrate in a reasonably constant temperature environment for at least 5 hours before starting. Pressure sensors exhibit a transient change in their output in response to changes in their environmental temperature. Sea-Bird instruments are constructed to minimize this by thermally decoupling the sensor from the body of the instrument. However, there is still some residual effect; allowing the instrument to equilibrate before starting will provide the most accurate calibration correction.

Inclusion of calibration coefficients in the instrument itself or in a file used by our software to interpret raw data varies, depending on the instrument. Commands used to program the instrument vary as well. Therefore, there are variations in the correction procedure, depending on the instrument. These instruments are addressed below:

- SBE **9**plus CTD and SBE **25** Sealogger CTD
- SBE 16plus and 16plus V2 (RS-232 versions) SeaCAT C-T (pressure optional) Recorder, SBE 19plus and 19plus V2 SeaCAT Profiler CTD, SBE 25plus Sealogger CTD, and SBE 49 FastCAT CTD Sensor
- SBE 16*plus* (RS-485 versions) SeaCAT C-T (pressure optional) Recorder, and SBE 16*plus*-IM and 16*plus*-IM V2 SeaCAT C-T (pressure optional) Recorder
- SBE **37** MicroCAT (all IDO and ODO models, and all other models with firmware version  $\geq$  3.0)
- SBE **37** MicroCAT (all models with firmware version < 3.0, except IDO and ODO models)
- SBE **50** Digital Oceanographic Pressure Sensor
- SBE **52-MP** Moored Profiler CTD and DO Sensor
- SBE **39-IM** Temperature (pressure optional) Recorder
- SBE **39** Temperature (pressure optional) Recorder
- SBE **26***plus* Seagauge Wave and Tide Recorder and SBE **53** BPR Bottom Pressure Recorder

18

## SBE 9plus and 25

Sea-Bird real-time data acquisition software (Seasave) and post-processing software (SBE Data Processing) use calibration coefficients programmed in a configuration (.con or .xmlcon) file to convert raw data from these instruments to engineering units.

Follow this procedure to correct the pressure:

- 1. With the instrument in the air, place it in the orientation it will have when deployed.
- 2. In Seasave, in the .con or .xmlcon file, set the pressure offset to 0.0.
- 3. Acquire data in Seasave, and display the pressure sensor output in decibars.
- 4. Calculate offset = (0 instrument reading).
- 5. Enter the calculated offset in the .con or .xmlcon file.

*Offset Correction Example:* Pressure displayed at elevation is -1.655 db. *Offset* = 0 - (-1.655) = +1.655 db Enter offset in .con or .xmlcon file.

## SBE 16plus and 16plus V2 (RS-232 versions), 19plus and 19plus V2, 25plus, and 49

Sea-Bird real-time data acquisition software (Seasave) and post-processing software (SBE Data Processing) use calibration coefficients programmed in a configuration (.con or .xmlcon) file to convert raw data from these instruments to engineering units. These instruments are also able to directly output data that is already converted to engineering units (pressure in decibars), using calibration coefficients that are programmed into the instrument.

Follow this procedure to correct the pressure:

- 1. With the instrument in the air, place it in the orientation it will have when deployed.
- 2. In Seasave, in the .con or .xmlcon file, set the pressure offset to 0.0.
- 3. Acquire data in Seasave, and display the pressure sensor output in decibars.
- 4. Calculate offset = (0 instrument reading).
- 5. Enter the calculated offset in the .con or .xmlcon file.
- 6. Also enter the calculated offset in the instrument (using the **POffset=** or **SetPOffset=** command in the terminal program\*).

\*Note: SBE 16*plus* V2, 19*plus* V2, and 25*plus* use SeatermV2 terminal program; the other instruments use Seaterm. SBE 25*plus* uses **SetPOffset=**, the other instruments use **POffset=**.

Offset Correction Example:

Pressure displayed at elevation is -1.655 db. Offset = 0 - (-1.655) = +1.655 db Enter offset in .con or .xmlcon file and in instrument.

## SBE 16plus (RS-485 versions), and 16plus-IM and 16plus-IM V2

Sea-Bird real-time data acquisition software (Seasave) and post-processing software (SBE Data Processing) use calibration coefficients programmed in a configuration (.con or .xmlcon) file to convert raw data from these instruments to engineering units. These instruments are also able to directly output data that is already converted to engineering units (pressure in decibars), using calibration coefficients that are programmed into the instrument.

Follow this procedure to correct the pressure:

- 1. With the instrument in the air, place it in the orientation it will have when deployed.
- 2. In the terminal program\*, set the pressure offset to 0.0 (**#iiPOffset=0**) and set the output format to converted data in decimal form (**#iiOutputFormat=3**).

\*Note: SBE 16plus-IM V2 uses SeatermV2; the other instruments use Seaterm.

- 3. Acquire data using the **#iiTP** command.
- 4. Calculate offset = (0 instrument reading).
- 5. Enter the calculated offset in the instrument (using the **#iiPOffset=** command).
- 6. Also enter the calculated offset in the .con or .xmlcon file, using SBE Data Processing.

Offset Correction Example:

Pressure displayed at elevation is -1.655 db. Offset = 0 - (-1.655) = +1.655 db Enter offset in .con or .xmlcon file and in instrument.

## SBE 37 (all IDO [Integrated Dissolved Oxygen] and ODO [Optical Dissolved Oxygen]models, and all other models with firmware version $\geq$ 3.0)

The SBE 37 is able to directly output data that is already converted to engineering units (pressure in decibars), using calibration coefficients that are programmed into the instrument. If using SeatermV2 (version 1.1 and later) to upload data, SeatermV2 creates a configuration (.xmlcon) file along with a .hex data file. Sea-Bird post-processing software (SBE Data Processing) uses the calibration coefficients in the .xmlcon file to convert raw data to engineering units.

Follow this procedure to correct the pressure:

- 1. With the SBE 37 in the air, place it in the orientation it will have when deployed.
- 2. In the SeatermV2 terminal program, set the pressure offset to 0.0 and pressure sensor output to decibars. \*
- 3. Acquire data. \*
- 4. Calculate offset = (0 instrument reading).
- 5. Enter the calculated offset in the SBE 37 in SeatermV2. \*
- 6. If you have already uploaded data, also enter the calculated offset in the .xmlcon file, using SBE Data Processing.

*Offset Correction Example:* Pressure displayed at elevation is -1.655 db. Offset = 0 - (-1.655) = +1.655 db Enter offset in the SBE 37.

| The result of the result of setting pressure offset, setting output format, and acquiring data var | * NOTE: | Commands | for setting | pressure offset, | setting out | put format, | and acquirir | 1g data v | ary |
|----------------------------------------------------------------------------------------------------|---------|----------|-------------|------------------|-------------|-------------|--------------|-----------|-----|
|----------------------------------------------------------------------------------------------------|---------|----------|-------------|------------------|-------------|-------------|--------------|-----------|-----|

| Instrument                                                 | Pressure Offset<br>Command | Output Format<br>Command | Command to<br>Acquire Data **                          |
|------------------------------------------------------------|----------------------------|--------------------------|--------------------------------------------------------|
| MicroCATs with Inductive Modem (IM)<br>or RS-485 telemetry | #iiPOffset=                | #iiOutputFormat=1        | #iiTSn:100<br>(measures and outputs<br>data 100 times) |
| MicroCATs with RS-232 telemetry                            | POffset=                   | OutputFormat=1           | <b>TSn:100</b> (measures and outputs data 100 times)   |

\*\* See MicroCAT manual for location of pressure data in output data string.

## SBE 37 (all models with firmware version < 3.0, except IDO [Integrated Dissolved Oxygen] and ODO [Optical Dissolved Oxygen] models)

The SBE 37 is able to directly output data that is already converted to engineering units (pressure in decibars), using calibration coefficients that are programmed into the instrument. These SBE 37s do not use a configuration (.con or .xmlcon) file.

Follow this procedure to correct the pressure:

- 1. With the SBE 37 in the air, place it in the orientation it will have when deployed.
- 2. In the Seaterm terminal program, set the pressure offset to 0.0 and pressure sensor output to decibars. \*
- 3. Acquire data. \*
- 4. Calculate offset = (0 instrument reading).
- 5. Enter the calculated offset in the SBE 37 in Seaterm. \*

*Offset Correction Example:* Pressure displayed at elevation is -1.655 db. *Offset* = 0 - (-1.655) = +1.655 db Enter offset in the SBE 37.

\* NOTE: Commands for setting pressure offset, setting output format, and acquiring data vary:

| Instrument                                                 | Pressure Offset | Output Format | Command to                                            |
|------------------------------------------------------------|-----------------|---------------|-------------------------------------------------------|
| Instrument                                                 | Command         | Command       | Acquire Data                                          |
| MicroCATs with Inductive Modem (IM) or<br>RS-485 telemetry | #iiPOffset=     | #iiFormat=1   | <b>#iiTP</b> (measures and outputs pressure 30 times) |
| MicroCATs with RS-232 telemetry                            | POffset=        | Format=1      | <b>TP</b> (measures and outputs pressure 100 times)   |

The SBE 50 is able to directly output data that is already converted to engineering units (psia, decibars, or depth in feet or meters), using calibration coefficients that are programmed into the instrument. The SBE 50 does not use a configuration (.con or .xmlcon) file.

Follow this procedure to correct the pressure:

- 1. With the SBE 50 in the air, place it in the orientation it will have when deployed.
- 2. In the Seaterm terminal program, set the pressure offset to 0.0 (**POffset=0**) and set the output format to the desired format (**OutputFormat=**).
- 3. Acquire data using the **TS** command a number of times.
- 4. Calculate offset = (0 instrument reading).
- Enter the calculated offset in the SBE 50 (use POffset= in Seaterm). The offset must be entered in units consistent with OutputFormat=. For example, if the output format is decibars (OutputFormat=2), enter the offset in decibars.

Offset Correction Example:

Pressure displayed at elevation with **OutputFormat=2** (db) is -1.655 db. Offset = 0 - (-1.655) = +1.655 db Enter offset in the SBE 50.

#### SBE 52-MP

The SBE 52-MP is able to directly output data that is already converted to engineering units (pressure in decibars), using calibration coefficients that are programmed into the instrument. The SBE 52-MP does not use a configuration (.con or .xmlcon) file.

Follow this procedure to correct the pressure:

- 1. With the SBE 52-MP in the air, place it in the orientation it will have when deployed.
- 2. In the Seaterm terminal program, set the pressure offset to 0.0 (POffset=0).
- 3. Acquire data using the **TP** command.
- 4. Calculate offset = (0 instrument reading).
- 5. Enter the calculated offset in the SBE 52-MP (use **POffset=** in Seaterm).

*Offset Correction Example:* Pressure displayed at elevation is -1.655 db. *Offset* = 0 - (-1.655) = +1.655 db Enter offset in the SBE 52-MP.

## **SBE 39-IM**

The SBE 39-IM directly outputs data that is already converted to engineering units (pressure in decibars), using calibration coefficients that are programmed into the SBE 39-IM. The SBE 39-IM does not use a configuration (.con or .xmlcon) file.

Follow this procedure to correct the pressure:

- 1. With the SBE 39-IM in the air, place it in the orientation it will have when deployed.
- 2. In the Seaterm terminal program, set the pressure offset to 0.0 (#iiPOffset=0).
- 3. Acquire data using the **#iiTP** command.
- 4. Calculate offset = (0 instrument reading).
- 5. Enter the calculated offset in the SBE 39-IM (use #iiPOffset= in Seaterm).

*Offset Correction Example:* Pressure displayed at elevation is -1.655 db. *Offset* = 0 - (-1.655) = +1.655 db Enter offset in the SBE 39-IM.

## **SBE 39**

The SBE 39 directly outputs data that is already converted to engineering units (pressure in decibars), using calibration coefficients that are programmed into the SBE 39. The SBE 39 does not use a configuration (.con or .xmlcon) file. The SBE 39 is a special case, because its programmed calibration coefficients do not currently include a pressure offset term. The lack of a pressure offset term creates two difficulties when deploying at elevations above sea level:

- After the data is recorded and uploaded, you must perform post-processing to adjust for the pressure offset. Sea-Bird software cannot currently perform this adjustment for the SBE 39.
- Without adjusting the instrument range, internal calculation limitations prevent the SBE 39 from providing accurate data at high elevations. Specifically, if (0.1 \* sensor range) < (decrease in atmospheric pressure from sea level to elevation), an error condition in the SBE 39's internal calculations occurs. The table below tabulates the atmospheric pressure and approximate elevation at which this calculation limitation occurs for different pressure sensor ranges.

| Range<br>(m or db) * | Range (psi) =<br>Range (db) / 0.689476 | 0.1 * Range (psi) | Atmospheric Pressure (psi) at<br>elevation at which error occurs =<br>[14.7 – 0.1 * Range (psi)] | Approximate<br>Corresponding Elevation<br>(m) |
|----------------------|----------------------------------------|-------------------|--------------------------------------------------------------------------------------------------|-----------------------------------------------|
| 20                   | 29                                     | 2.9               | 11.8                                                                                             | 1800                                          |
| 100                  | 145                                    | 14.5              | 0.2                                                                                              | No where on Earth!                            |
| 350                  | 507                                    | 50.7              | -                                                                                                | -                                             |
| 1000                 | 1450                                   | 145               | -                                                                                                | -                                             |
| 2000                 | 2900                                   | 290               | -                                                                                                | -                                             |
| 3500                 | 5076                                   | 507               | -                                                                                                | -                                             |
| 7000                 | 10152                                  | 1015              | -                                                                                                | -                                             |

\* Notes:

• Although decibars and meters are not strictly equal, this approximation is close enough for this Application Note. See Application Note 69 for conversion of pressure (db) to depth (m) for fresh or salt water applications.

• Equations used in conversions -

As shown on page 1: pressure (db) = [pressure (psia) - 14.7] \* 0.689476;

Rearranging: pressure (psia) = [Pressure (db) / 0.689476] + 14.7

Measuring relative to atmospheric: pressure (psi; relative to atmospheric pressure) = Pressure (db) / 0.689476

From the table, it is apparent that the only practical limitation occurs with a 20 meter pressure sensor. To use the SBE 39 in this situation, change the sensor range internally to 100 meters by entering **PRange=100** in the SBE 39 (using Seaterm). This changes the electronics' operating range, allowing you to record pressure data at high elevations, but slightly decreases resolution. After the data is recorded and uploaded, perform post-processing to adjust for the pressure offset. Note that Sea-Bird software cannot currently perform this adjustment for the SBE 39.

**CAUTION**: Changing **PRange** in the SBE 39 does not increase the actual maximum water depth at which the instrument can be used (20 meters) without damaging the sensor.

*Example 1*: You want to deploy the SBE 39 with a 20 m pressure sensor in a mountain lake at 1400 meters (4590 feet). This is lower than 1800 meters shown in the table, so you do not need to adjust the sensor range. After the data is recorded and uploaded, perform post-processing to adjust for the pressure offset.

*Example 2*: You want to deploy the SBE 39 with a 20 m pressure sensor in a mountain lake at 2000 meters (6560 feet). This is higher than 1800 meters shown in the table, so you need to adjust the sensor range. In Seaterm, set **PRange=100** to allow use of the SBE 39 at this elevation. After the data is recorded and uploaded, perform post-processing to adjust for the pressure offset.

#### SBE 26plus and 53

Unlike our other instruments that include a pressure sensor, the SBE 26*plus* and 53 output absolute pressure (i.e., at the surface the output pressure is atmospheric pressure at the deployment elevation). Therefore, no corrections are required when using these instruments above sea level. SBE 26*plus* / 53 software (Seasoft for Waves) includes a module that can subtract measured barometric pressures from tide data, and convert the resulting pressures to water depths.

22

## Application Note Revision History

| Date          | Description                                                                           |
|---------------|---------------------------------------------------------------------------------------|
| June 2004     | Initial release.                                                                      |
| July 2005     | Add information on SBE 39-IM, 52-MP, and 53.                                          |
| February 2009 | • Add information on V2 SeaCATs and newer MicroCATs (version 3 and greater firmware). |
|               | Add information on SeatermV2 software.                                                |
| October 2010  | • Add information on IDO MicroCATs (37-SMP-IDO, SIP-IDO, IMP-IDO).                    |
|               | • Add information on creation of xmlcon file for MicroCATs with data uploaded using   |
|               | SeatermV2 1.1 and later.                                                              |
|               | • Add information on .xmlcon files for all instruments that use configuration files.  |
|               | Update address.                                                                       |
| October 2012  | • Update for SBE 25 <i>plus</i> and ODO MicroCATs (37-SMP-ODO, SIP-ODO, IMP-ODO).     |
|               | • Remove RS-485 version of SBE 16 <i>plus</i> V2                                      |

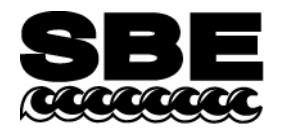

Sea-Bird Electronics, Inc. 13431 NE 20<sup>th</sup> Street Bellevue, WA 98005 USA Phone: (425) 643-9866 Fax: (425) 643-9954 E-mail: seabird@seabird.com Web: www.seabird.com

## **APPLICATION NOTE NO. 83**

## revised October 2012

## **Deployment of Moored Instruments**

This Application Note applies to Sea-Bird instruments intended to provide time series data on a mooring or fixed site:

- SBE 16plus, 16plus-IM, 16plus V2, and 16plus-IM V2 SeaCAT Conductivity and Temperature Recorder
- SBE 19plus and 19plus V2 SeaCAT Profiler CTD (in moored mode)
- SBE 26*plus* Seagauge Wave and Tide Recorder
- SBE 37 (IM, IMP, SM, SMP, SI, SIP) MicroCAT Conductivity and Temperature Recorder
- SBE 37 (IMP-IDO, SMP-IDO, SIP-IDO) MicroCAT Conductivity, Temperature, and (membrane-type) Dissolved Oxygen Recorder
- SBE 37 (IMP-ODO, SMP-ODO, SIP-ODO) MicroCAT Conductivity, Temperature, and Optical Dissolved Oxygen Recorder
- SBE 39 and 39-IM Temperature Recorder
- SBE 53 BPR Bottom Pressure Recorder

We have developed a check list to assist users in deploying moored instruments. This checklist is intended as a guideline to assist you in developing a checklist specific to your operation and instrument setup. The actual procedures and procedure order may vary, depending on such factors as:

- Instrument communication interface RS-232, RS-485, or inductive modem
- Deployment interface for RS-232 or RS-485 with I/O cable for real-time data or dummy plug for self-contained operation
- Sampling initiation using delayed start commands to set a date and time for sampling to automatically begin or starting sampling just before deploying the instrument
- Sensors included in your instrument -
  - Pressure is optional in the SBE 16plus, 16plus-IM, 16plus V2, 16plus-IM V2, 37 (all), 39, and 39-IM.
  - Conductivity is optional in the SBE 26plus and 53, and is not provided in the SBE 39 and 39-IM.
  - Optional auxiliary sensors can be integrated with the SBE 16*plus*, 16*plus*-IM, 16*plus* V2, 16*plus*-IM V2, 19*plus*, and 19*plus* V2.

| Instrument serial number                      |  |
|-----------------------------------------------|--|
| Mooring number                                |  |
| Date of deployment                            |  |
| Depth of instrument                           |  |
| Intended date of recovery                     |  |
| Capture file printout(s) attached, or file    |  |
| name and location (showing status             |  |
| command, calibration coefficients command     |  |
| if applicable, any other applicable commands) |  |
| Actual date of recovery                       |  |
| Condition of instrument at recovery           |  |
|                                               |  |
|                                               |  |
|                                               |  |
|                                               |  |
|                                               |  |
|                                               |  |
|                                               |  |
| Notes                                         |  |
|                                               |  |
|                                               |  |
|                                               |  |
|                                               |  |

## **Deployment Summary**

| Task                                                                                                    |   |  |  |  |
|----------------------------------------------------------------------------------------------------|---|--|--|--|
| If applicable, upload existing data in memory.                                                                                                    |   |  |  |  |
| Perform preliminary processing / analysis of data to ensure you have uploaded all data, that data was not                                                                             |   |  |  |  |
| corrupted in upload process, and that (if uploading converted data) instrument EEPROM was programmed                                                                                  |   |  |  |  |
| with correct calibration coefficients. If there is a problem with data, you can try to upload again now. Once                                                                         |   |  |  |  |
| you record over data in next deployment, opportunity to correct any upload problem is gone.                                                                                           |   |  |  |  |
| Initialize memory to make entire memory available for recording.                                                                                                    |   |  |  |  |
| If memory is not initialized, data will be stored after last recorded sample.                                                                                                    |   |  |  |  |
| Calculate battery endurance to ensure sufficient power for intended sampling scheme.                                                                                                  |   |  |  |  |
| See instrument manual for example calculations.                                                                                                    |   |  |  |  |
| Calculate memory endurance to ensure sufficient memory for intended sampling scheme.                                                                                                  |   |  |  |  |
| See instrument manual for example calculations.                                                                                                    |   |  |  |  |
| Install fresh batteries.                                                                                                    |   |  |  |  |
| Even if you think there is adequate battery capacity left for another deployment, cost of fresh batteries is                                                                          |   |  |  |  |
| small price to pay to ensure successful deployment.                                                                                                    |   |  |  |  |
| Establish setup / operating parameters.                                                                                                    |   |  |  |  |
| 1. Click Capture in terminal program and enter file name to record instrument setup, so you have complete                                                                             |   |  |  |  |
| record of communication with instrument.                                                                                                    |   |  |  |  |
| 2. Set current date and time.                                                                                                    |   |  |  |  |
| 5. Establish setup / operating parameters.                                                                                                    |   |  |  |  |
| 4. If desired, set date and time for sampling to automatically begin.                                                                                                    |   |  |  |  |
| 5. Send Status command (DS of #IDS) to verify and provide record of setup                                                                                                    |   |  |  |  |
| 6. Send Calibration Coefficients command (DC, #IDC, DCal, of #IDCal) to verify and provide record of a solibration coefficients **                                                    |   |  |  |  |
| Cat conductivity sensor ready for deployment:                                                                                                    |   |  |  |  |
| Pamova protective plugs that were placed in Anti Foulant Device cans or remove Tygon tubing that was                                                                                  |   |  |  |  |
| looped end to end around conductivity cell to prevent dust / dirt from entering cell                                                                                                  |   |  |  |  |
| Note: Deploying instrument with protective plugs or looped Tygon tubing in place will prevent instrument                                                                              |   |  |  |  |
| <i>Note</i> : Deploying instrument with protective plugs or looped 1 ygon tubing in place will prevent instrument from massuring conductivity during deployment, and may destroy call |   |  |  |  |
| Install fresh AF24173 Anti-Foulant Devices for conductivity sensor                                                                                                    |   |  |  |  |
| Rate of anti-foul use varies greatly depending on location and time of year. If you think there is adequate                                                                           |   |  |  |  |
| canability remaining and previous deployment(s) in this location and at this time of year back up that                                                                                |   |  |  |  |
| assumption you may not choose to replace Anti-Foulant Devices for every deployment. However, as for                                                                                   |   |  |  |  |
| batteries cost of fresh Anti-Foulant Devices is small price to pay to ensure successful deployment                                                                                    |   |  |  |  |
| For instrument with external pump (16 <i>plus</i> , 16 <i>plus</i> -IM, 16 <i>plus</i> V2, 16 <i>plus</i> -IM V2, 19 <i>plus</i> , 19 <i>plus</i> V2).                                |   |  |  |  |
| verify that system plumbing is correctly installed.                                                                                                    |   |  |  |  |
| See instrument manual for configuration.                                                                                                    |   |  |  |  |
| Start sampling (if you did not set up instrument with a delayed start command), or verify that                                                                                        |   |  |  |  |
| sampling has begun (if you set up instrument with a delayed start command).                                                                                                    |   |  |  |  |
| 1. Click Capture in terminal program and enter file name to record instrument setup, so you have a                                                                                    |   |  |  |  |
| complete record of communication with instrument.                                                                                                    |   |  |  |  |
| 2. If you did not set up instrument with a delayed start command, send command to start sampling.                                                                                     |   |  |  |  |
| 3. Send <i>Status</i> command ( <b>DS</b> or <b>#iiDS</b> ) to verify and provide record that instrument is sampling. **                                                              |   |  |  |  |
| 4. Send Send Last command (SL or #iiSL) to look at most recent sample and verify that output looks                                                                                    |   |  |  |  |
| reasonable (i.e., ambient temperature, zero conductivity, atmospheric pressure). **                                                                                                   |   |  |  |  |
| 5. If instrument has pressure sensor, record atmospheric pressure with barometer. You can use this                                                                                    |   |  |  |  |
| information during data processing to check and correct for pressure sensor drift, by comparing to                                                                                    |   |  |  |  |
| instrument's pressure reading in air (from Step 4).                                                                                                    |   |  |  |  |
| Note: For instrument with pump (external <b>or</b> integral), avoid running pump <i>dry</i> for extended period of time.                                                              |   |  |  |  |
| If cable connectors or dummy plugs were unmated, reinstall cables or dummy plugs as described in                                                                                      |   |  |  |  |
| Application Note 57: Connector Care and Cable Installation.                                                                                                    |   |  |  |  |
| Failure to correctly install cables may result in connector leaking, causing data errors as well as damage to                                                                         |   |  |  |  |
| bulkhead connector.                                                                                                    |   |  |  |  |
| Install mounting hardware on instrument.                                                                                                    |   |  |  |  |
| VULLY HALDALWARD IN NELLIE                                                                                                    | 1 |  |  |  |

\*\* Note: Actual instrument command is dependent on communication interface and instrument.

Immediately upon recovery

| Task                                                                                                    | Completed? |  |  |  |
|----------------------------------------------------------------------------------------------------|------------|--|--|--|
| Rinse instrument with fresh water.                                                                                                    |            |  |  |  |
| Remove locking sleeve on dummy plug or cable, slide it up cable (if applicable), and rinse connection                                                  |            |  |  |  |
| (still mated) with fresh water.                                                                                                    |            |  |  |  |
| For instrument with pump (external or integral), stop sampling.                                                                                        |            |  |  |  |
| Connect to instrument in terminal program and send command to stop sampling (Stop or #iiStop). Stop                                                    |            |  |  |  |
| sampling as soon as possible upon recovery to avoid running pump dry for an extended period of time (for                                               |            |  |  |  |
| some instruments, pump turns off automatically when conductivity frequency is below programmed                                                         |            |  |  |  |
| minimum value). **                                                                                                    |            |  |  |  |
| If instrument has pressure sensor, record atmospheric pressure with barometer.                                                                         |            |  |  |  |
| You can use this information during data processing to check and correct for pressure sensor drift, by                                                 |            |  |  |  |
| comparing to instrument's pressure reading in air.                                                                                                    |            |  |  |  |
| Gently rinse conductivity cell with clean de-ionized water, drain, and gently blow through cell to                                                     |            |  |  |  |
| remove larger water droplets.                                                                                                    |            |  |  |  |
| • If cell is not rinsed between uses, salt crystals may form on platinized electrode surfaces. When                                                    |            |  |  |  |
| instrument is used next, sensor accuracy may be temporarily affected until these crystals dissolve.                                                    |            |  |  |  |
| • Note that vigorous flushing is not recommended if you will be sending instrument to Sea-Bird for                                                     |            |  |  |  |
| post-deployment calibration to establish drift during deployment.                                                                                      |            |  |  |  |
| • For instruments with integral pump or integral pump and dissolved oxygen sensor (37-SMP, SMP-IDO,                                                    |            |  |  |  |
| SMP-ODO, SIP, SIP-IDO, SIP-ODO, IMP, IMP-IDO, IMP-ODO): Rinse all internal plumbing in                                                                 |            |  |  |  |
| addition to conductivity cell. If not rinsed between uses, salt crystals may form on pump impeller and/or                                              |            |  |  |  |
| on oxygen sensor membrane.                                                                                                    |            |  |  |  |
| For instrument with external pump (16 <i>plus</i> , 16 <i>plus</i> -IM, 16 <i>plus</i> V2, 16 <i>plus</i> -IM V2, 19 <i>plus</i> , 19 <i>plus</i> V2): |            |  |  |  |
| Remove Tygon tubing from pump head's hose barbs, and rinse inside of pump head, pouring fresh                                                          |            |  |  |  |
| water through a hose barb.                                                                                                    |            |  |  |  |
| If pump head is not rinsed between uses, salt crystals may form on impeller. Over time, this may freeze                                                |            |  |  |  |
| impeller in place, preventing pump from working.                                                                                                    |            |  |  |  |
| Install protective plugs in Anti-Foulant Device caps or loop Tygon tubing end-to-end around                                                            |            |  |  |  |
| conductivity cell for <i>long term</i> storage.                                                                                                    |            |  |  |  |
| This will prevent dust / dirt from entering conductivity cell.                                                                                         |            |  |  |  |
| Note: For short term storage of all instruments except MicroCATs with oxygen sensors, see Application                                                  |            |  |  |  |
| Note 2D: Instructions for Care and Cleaning of Conductivity Cells. For IDO MicroCATs, see Application                                                  |            |  |  |  |
| Note 64: SBE 43 Dissolved Oxygen Sensor. For ODO MicroCATs, see MicroCAT manual.                                                                       |            |  |  |  |
| Upload data in memory.                                                                                                    |            |  |  |  |
| 1. Connect to instrument in terminal program.                                                                                                    |            |  |  |  |
| 2. If you have not already done so, send command to stop sampling (Stop or #iiStop). **                                                                |            |  |  |  |
| 3. Click Upload in terminal program to upload data in memory.                                                                                          |            |  |  |  |
| 4. Perform preliminary processing / data analysis to ensure you have uploaded all data, data was not                                                   |            |  |  |  |
| corrupted in upload process, and (if uploading converted data) instrument EEPROM was programmed                                                        |            |  |  |  |
| with correct calibration coefficients. If there is a problem with data, you can try to upload again now.                                               |            |  |  |  |
| Once you record over data in next deployment, opportunity to correct any upload problem is gone.                                                       |            |  |  |  |

\*\* Note: Actual instrument command is dependent on communication interface and instrument.

26

| Later                                                                                                    |            |
|----------------------------------------------------------------------------------------------------|------------|
| Task                                                                                                    | Completed? |
| Clean conductivity cell, as needed:                                                                                                    |            |
| • Do not clean cell if you will be sending instrument to Sea-Bird for post-deployment calibration to                                                   |            |
| establish drift during deployment.                                                                                                    |            |
| • Clean cell if you will not be performing a post-deployment calibration to establish drift.                                                           |            |
| See cleaning instructions in instrument manual.                                                                                                    |            |
| For all instruments except MicroCATs with oxygen sensors, see Application Note 2D: Instructions for Care                                               |            |
| and Cleaning of Conductivity Cells.                                                                                                    |            |
| For IDO MicroCATs, see Application Note 64: SBE 43 Dissolved Oxygen Sensor.                                                                            |            |
| For ODO MicroCATs, see MicroCAT manual.                                                                                                    |            |
| For instrument with external pump (16 <i>plus</i> , 16 <i>plus</i> -IM, 16 <i>plus</i> V2, 16 <i>plus</i> -IM V2, 19 <i>plus</i> , 19 <i>plus</i> V2): |            |
| Clean pump as described in Application Note 75: Maintenance of SBE 5T and 5M Pumps.                                                                    |            |
| (Annually) Inspect and (if applicable) rinse pressure port.                                                                                            |            |
| See instructions in instrument manual.                                                                                                    |            |
| Send instrument to Sea-Bird for calibrations / regular inspection and maintenance.                                                                     |            |
| We typically recommend that instrument be recalibrated once a year, but possibly less often if used only                                               |            |
| occasionally. Return instrument to Sea-Bird for recalibration. Between lab calibrations, take field salinity                                           |            |
| samples to document conductivity cell drift.                                                                                                    |            |
| Notes:                                                                                                    |            |
| 1. We cannot place instrument in our calibration bath if heavily covered with biological material or painted                                           |            |
| with anti-foul paint. Remove as much material as possible before shipping to Sea-Bird; if we need to                                                   |            |
| clean instrument before calibrating it, we will charge you for cleaning. To remove barnacles, plug ends of                                             |            |
| conductivity cell to prevent cleaning solution from getting into cell, then soak instrument in white vinegar                                           |            |
| for a few minutes. To remove anti-foul paint, use Heavy Duty Scotch-Brite pad or similar material.                                                     |            |
| 2. If using lithium batteries, do not ship batteries installed in instrument. See                                                                      |            |
| http://www.seabird.com/customer_support/LithiumBatteriesRev2005.htm for shipping details.                                                              |            |

## Application Note Revision History

| Date          | Description                                                                              |  |  |
|---------------|------------------------------------------------------------------------------------------|--|--|
| December 2005 | Initial release.                                                                         |  |  |
| April 2006    | Add information on cleaning instrument exterior before shipping for calibration.         |  |  |
|               | Add reference to document governing shipping instruments with lithium batteries.         |  |  |
| March 2008    | Add information on V2 SeaCATs.                                                           |  |  |
|               | • Make references to terminal program more generic (Seaterm not used with V2 SeaCATs).   |  |  |
| October 2010  | • Add references to Application Note 64 for cleaning IDO MicroCATs (37-SMP-IDO, SIP-IDO, |  |  |
|               | IMP-IDO).                                                                                |  |  |
|               | • Update address.                                                                        |  |  |
| October 2012  | Update for ODO MicroCATs.                                                                |  |  |

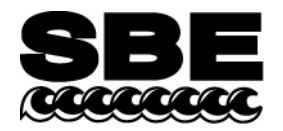

Sea-Bird Electronics, Inc. 13431 NE 20<sup>th</sup> Street Bellevue, WA 98005 USA Phone: (425) 643-9866 Fax: (425) 643-9954 E-mail: seabird@seabird.com Web: www.seabird.com

## July 2006

## **APPLICATION NOTE NO. 84**

## Using Instruments with Druck Pressure Sensors in Muddy or Biologically Productive Environments

This Application Note applies to Sea-Bird instruments with **Druck** pressure sensors, for moored applications or other long deployments that meet **either** of the following conditions:

- used in a high-sediment (muddy) environment, in a pressure sensor end up orientation
- used in a biologically productive environment, in any orientation

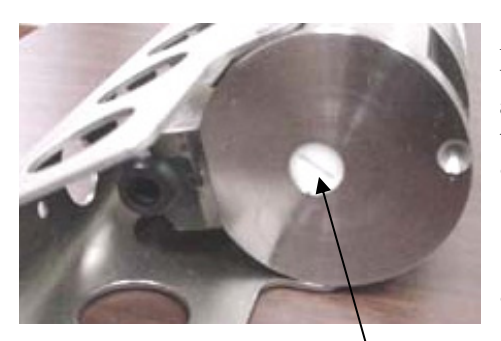

Standard pressure sensor port plug

At Sea-Bird, a pressure port plug with a small (0.042-inch diameter) vent hole in the center is inserted in the pressure sensor port. The vent hole allows hydrostatic pressure to be transmitted to the pressure sensor inside the instrument.

- If the instrument is deployed in a **high-sediment (muddy)** environment **with the pressure sensor end up**, the pressure port may partially fill with sediment (through the vent hole) over time, causing a delay in the pressure response.
- If the instrument is deployed in a **biologically productive** environment, the vent hole may be covered with biological growth over time, causing a delay in the pressure response, or in extreme cases completely blocking the pressure signal.

Note: Photo is for an SBE 37-SM. Pressure port details are similar for all instruments included in this application note.

Sea-Bird has developed a high-head pressure port plug for deployment in muddy and/or biologically productive environments. The high-head plug extends beyond the surface of the instrument end cap, and has *four* horizontal vent holes connecting *internally* to a vertical vent hole.

- The horizontal orientation of the external holes prevents the deposit of sediment inside the pressure port.
- Each of the four vent holes is larger (0.062-inch vs. 0.042-inch diameter) than the single vent hole in the standard pressure port plug, significantly reducing the possibility that biological growth will cover all of the hole(s).

To purchase the high-head pressure port plug, Part Number 233186, contact Sea-Bird.

## High-Head Pressure Port Plug Installation

- 1. Unscrew the standard pressure port plug from the pressure port.
- 2. Rinse the pressure port with warm, de-ionized water to remove any particles, debris, etc. **Do not put a brush or any object in the pressure port;** doing so may damage or break the pressure sensor.
- 3. Install the *high-head* pressure port plug in the pressure port.

*Note*: Until several years ago, Sea-Bird filled the pressure port with silicon oil at the factory. For **Druck** pressure sensors, we determined that this was unnecessary, and no longer do so. It is not necessary to refill the oil in the field. However, for **Paine** or **Paroscientific Digiquartz** pressure sensors, the pressure port **does** need to be refilled with silicon oil. Please contact Sea-Bird with the serial number of your instrument if you are unsure of the type of pressure sensor installed in your instrument.

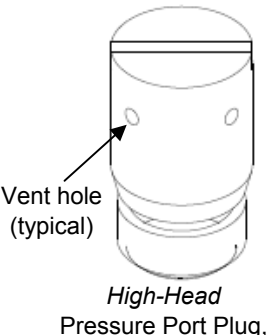

Part Number 233186

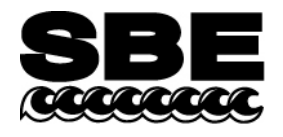

Sea-Bird Electronics, Inc. 13431 NE 20<sup>th</sup> Street Bellevue, WA 98005 USA Phone: (425) 643-9866 Fax: (425) 643-9954 E-mail: seabird@seabird.com Web: www.seabird.com

## **APPLICATION NOTE NO. 31**

**Revised February 2010** 

# Computing Temperature and Conductivity *Slope* and *Offset* Correction Coefficients from Laboratory Calibrations and Salinity Bottle Samples

## **Conductivity Sensors**

The conductivity sensor *slope* and *offset* entries in the configuration (.con or .xmlcon) file in SEASOFT permit the user to make corrections for sensor drift between calibrations. The correction formula is:

#### (corrected conductivity) = slope \* (computed conductivity) + offset

where :

slope = (true conductivity span) / (instrument reading conductivity span)
offset = (true conductivity - instrument reading conductivity) \* slope
measured at 0 S/m

For newly calibrated sensors, use slope = 1.0, offset = 0.0.

Sea-Bird conductivity sensors usually drift by changing span (the slope of the calibration curve), and changes are typically toward lower conductivity readings with time. Any offset error in conductivity (error at 0 S/m) is usually due to electronics drift, typically less than  $\pm 0.0001$  S/m per year. Offsets greater than  $\pm 0.0002$  S/m per year are symptomatic of sensor malfunction. Therefore, Sea-Bird recommends that conductivity drift corrections be made by assuming no offset error, unless there is strong evidence to the contrary or a special need.

*Example* true conductivity =3.5 S/m instrument reading conductivity = 3.49965 S/m slope = 3.5 / 3.49965 = 1.000100

## Correcting for Conductivity Drift Based on Pre- and Post-Cruise Laboratory Calibrations

Suppose a conductivity sensor is calibrated (pre-cruise), then immediately used at sea, and then returned for post-cruise calibration. The pre- and post-cruise calibration data can be used to generate a slope correction for data obtained between the pre- and post-cruise calibrations.

If  $\alpha$  is the conductivity computed from the **pre-cruise bath data** (temperature and frequency) using **post-cruise calibration coefficients** and  $\beta$  is the true conductivity in the **pre-cruise bath**, then:

postslope =  $\frac{\sum_{i=1}^{n} (\alpha_{i})(\beta_{i})}{\sum_{i=1}^{n} (\alpha_{i})(\alpha_{i})}$  (postslope is typically < 1.0)

Sea-Bird calculates and prints the value for postslope on the conductivity calibration sheet for all calibrations since February 1995 (see *Appendix I: Example Conductivity Calibration Sheet*)

#### To correct conductivity data taken between pre- and post-cruise calibrations:

islope = 1.0 + (b / n) [(1 / postslope) - 1.0]

where

islope = interpolated slope; this is the value to enter in the configuration (.con or .xmlcon) file
b = number of days between pre-cruise calibration and the cast to be corrected
n = number of days between pre- and post-cruise calibrations
postslope = slope from calibration sheet as calculated above (see *Appendix I: Example Conductivity Calibration Sheet*)

In the configuration (.con or .xmlcon) file, use the **pre-cruise calibration coefficients** and use **islope** for the value of slope.\*

**Note:** In our SEASOFT V2 suite of programs, edit the CTD configuration (.con or .xmlcon) file using the Configure Inputs menu in Seasave V7 (real-time data acquisition software) or the Configure menu in SBE Data Processing (data processing software).

For typical conductivity drift rates (equivalent to -0.003 PSU/month), islope does not need to be recalculated more frequently than at weekly intervals.

\* You can also calculate preslope. If  $\alpha$  is the conductivity computed from **post-cruise bath data** (temperature and frequency) using **pre-cruise calibration coefficients** and  $\beta$  is the true conductivity in the **post-cruise bath**, then:

$$preslope = \frac{\sum_{i=1}^{n} (\alpha_i)(\beta_i)}{\sum_{i=1}^{n} (\alpha_i)(\alpha_i)}$$
(preslope is typically > 1.0)  
In this case, pre-cruise calibration coefficients would be used and:  
islope = 1.0 + (b / n) (preslope - 1.0)

## Correcting for Conductivity Drift Based on Salinity Bottles Taken At Sea

For this situation, the **pre-cruise** calibration coefficients are used to compute conductivity and CTD salinity. Salinity samples are obtained using water sampler bottles during CTD profiles, and the difference between CTD salinity and bottle salinity is used to determine the drift in conductivity.

In using this method to correct conductivity, it is important to realize that differences between CTD salinity and hydrographic bottle salinity are due to errors in conductivity, temperature, and pressure measurements, as well as errors in obtaining and analyzing bottle salinity values. For typical Sea-Bird sensors that are calibrated regularly, 70 - 90% of the CTD salinity error is due to conductivity calibration drift, 10 - 30% is due to temperature calibration drift, and 0 - 10% is due to pressure calibration drift. All CTD temperature and pressure errors and bottle errors must first be corrected before attributing the remaining salinity difference as due to CTD conductivity error and proceeding with conductivity corrections.

#### Example

| Approximate<br>Depth (m) | CTD Raw<br>Pressure (dbar) | CTD Raw<br>Temperature (°C) * | CTD Raw<br>Conductivity<br>(S/m) | CTD Raw<br>Salinity | Bottle<br>Salinity |
|--------------------------|----------------------------|-------------------------------|----------------------------------|---------------------|--------------------|
| 200                      | 202.7                      | 18.3880                       | 4.63421                          | 34.9705             | 34.9770            |
| 1000                     | 1008.8                     | 3.9831                        | 3.25349                          | 34.4634             | 34.4710            |
| 4000                     | 4064.1                     | 1.4524                        | 3.16777                          | 34.6778             | 34.6850            |

Three salinity bottles are taken during a CTD profile; assume for this discussion that shipboard analysis of the bottle salinities is perfect. The **uncorrected** CTD data (from Seasave V7) and bottle salinities are:

\* Temperatures shown are **ITS-90**. However, the salinity equation is in terms of IPTS-68; you must convert ITS-90 to IPTS-68 (IPTS-68 = 1.00024 \* ITS-90) before calculating salinity. SEASOFT does this automatically.

The uncorrected salinity differences (CTD raw salinity - bottle salinity) are approximately -0.007 psu. To determine conductivity drift, first correct the CTD temperature and pressure data. Suppose that the error in temperature is +0.0015 °C uniformly at all temperatures, and the error in pressure is +0.5 dbar uniformly at all pressures (drift offsets are obtained by projecting the drift history of both sensors from pre-cruise calibrations). Enter these offsets in the configuration (.con or .xmlcon) file to calculate the corrected CTD temperature and pressure, and calculate the CTD salinity using the corrected CTD temperature and pressure. This correction method assumes that the pressure coefficient for the conductivity cell is correct. The CTD data with **corrected** temperature (ITS-90) and pressure are:

| Corrected CTD   | Corrected CTD    | CTD Raw            | CTD Salinity    | Bottle   |
|-----------------|------------------|--------------------|-----------------|----------|
| Pressure (dbar) | Temperature (°C) | Conductivity (S/m) | [T,P Corrected] | Salinity |
| 202.2           | 18.3865          | 4.63421            | 34.9719         | 34.9770  |
| 1008.3          | 3.9816           | 3.25349            | 34.4653         | 34.4710  |
| 4063.6          | 1.4509           | 3.16777            | 34.6795         | 34.6850  |

The salinity difference (CTD salinity – bottle salinity) of approximately -0.005 psu is now properly categorized as conductivity error, equivalent to about -0.0005 S/m at 4.0 S/m.

Compute bottle conductivity (conductivity calculated from bottle salinity and CTD temperature and pressure) using SeacalcW (in SBE Data Processing); enter bottle salinity for *salinity*, corrected CTD temperature for *ITS-90 temperature*, and corrected CTD pressure for *pressure*:

| CTD Raw Conductivity (S/m) | Bottle Conductivity (S/m) | [CTD - Bottle] Conductivity (S/m) |
|----------------------------|---------------------------|-----------------------------------|
| 4.63421                    | 4.63481                   | -0.00060                          |
| 3.25349                    | 3.25398                   | -0.00049                          |
| 3.16777                    | 3.16822                   | -0.00045                          |

By plotting conductivity error versus conductivity, it is evident that the drift is primarily a slope change. If  $\alpha$  is the CTD conductivity computed with **pre-cruise** coefficients and  $\beta$  is the true bottle conductivity, then:

slope =  $\frac{\sum_{i=1}^{n} (\alpha_{i})(\beta_{i})}{\sum_{i=1}^{n} (\alpha_{i})(\alpha_{i})}$  (slope is typically > 1.0)

Using the above data, the slope correction coefficient for conductivity at this station is: Slope = [(4.63421 \* 4.63481) + (3.25349 \* 3.25398) + (3.16777 \* 3.16822)] / [(4.63421 \* 4.63421) + (3.25349 \* 3.25349) + (3.16777 \* 3.16777)] = +1.000138

Following Sea-Bird's recommendation of assuming no offset error in conductivity, set offset to 0.0.

## **Temperature Sensors**

The temperature sensor *slope* and *offset* entries in the configuration (.con or .xmlcon) file in SEASOFT permit the user to make corrections for sensor drift between calibrations. The correction formula is:

#### corrected temperature = slope \* (computed temperature) + offset

where :

slope = (true temperature span) / (instrument reading temperature span) offset = (true temperature - instrument reading temperature) \* slope measured at  $0.0 \,^{\circ}C$ 

For newly calibrated sensors, use slope = 1.0, offset = 0.0.

Sea-Bird temperature sensors usually drift by changing offset (an error of equal magnitude at all temperatures). In general, the drift can be toward higher or lower temperature with time; however, for a specific sensor the drift remains the same sign (direction) for many consecutive years. Many years of experience with thousands of sensors indicates that the drift is smooth and uniform with time, allowing users to make very accurate drift corrections to field data based only on pre- and post-cruise laboratory calibrations.

Span errors cause slope errors, as described in the equation for slope above. Sea-Bird temperature sensors rarely exhibit span errors larger than 0.005 °C over the range -5 to 35 °C, even after years of drift. Temperature calibrations performed at Sea-Bird since January 1995 have slope errors less than 0.0002 °C in 30 °C. Prior to January 1995, some calibrations were delivered that include slope errors up to 0.004 °C in 30 °C because of undetected systematic errors in calibration. A slope error that increases by more than  $\pm 0.0002$  [°C per °C per year] indicates an unusual aging of electronic components and is symptomatic of sensor malfunction. Therefore, Sea-Bird recommends that drift corrections

## to temperature sensors be made assuming no slope error, unless there is strong evidence to the contrary or a special need.

Calibration checks at-sea are advisable for consistency checks of the sensor drift rate and for early detection of sensor malfunction. However, data from reversing thermometers is rarely accurate enough to make calibration corrections that are better than those possible by shore-based laboratory calibrations. For the SBE 9*plus*, a proven alternate consistency check is to use dual SBE 3 temperature sensors on the CTD and to track the difference in drift rates between the two sensors. In the deep ocean, where temperatures are uniform, the difference in temperature measured by two sensors can be resolved to better than 0.0002 °C and will change smoothly with time as predicted by the difference in drift rates of the two sensors.

#### **Correcting for Temperature Drift Based on Pre- and Post-Cruise Laboratory Calibrations**

Suppose a temperature sensor is calibrated (pre-cruise), then immediately used at-sea, and then returned for postcruise calibration. The pre-and post-cruise calibration data can be used to generate an offset correction for data obtained between the pre- and post-cruise calibrations.

Calibration coefficients are calculated with the post-cruise calibration. Using the pre-cruise bath data and the post-cruise calibration coefficients, a mean residual over the calibration temperature range is calculated.

#### residual = instrument temperature - bath temperature

Sea-Bird calculates and prints the value for the residual on the temperature calibration sheet (see *Appendix II: Example Temperature Calibration Sheet*).

#### To correct temperature data taken between pre- and post-cruise calibrations:

#### Offset = b \* (residual / n)

where

b = number of days between pre-cruise calibration and the cast to be corrected
 n = number of days between pre- and post-cruise calibrations
 residual = residual from calibration sheet as described above (see *Appendix II: Example Temperature Calibration Sheet*)

In the configuration (.con or .xmlcon) file, use the **pre-cruise calibration coefficients** and use the calculated **offset** for the value of offset.

**Note:** In our SEASOFT V2 suite of programs, edit the CTD configuration (.con or .xmlcon) file using the Configure Inputs menu in Seasave V7 (real-time data acquisition software) or the Configure menu in SBE Data Processing (data processing software).

#### Example

Instrument was calibrated (pre-cruise), used at sea for 4 months, and returned for post-cruise calibration. Using **pre-cruise bath data** and **post-cruise coefficients**, the calibration sheet shows a mean residual of -0.2 millidegrees C (-0.0002 °C).

For preliminary work at sea, use the **pre-cruise calibration coefficients** and **slope = 1.0**, **offset = 0.0**. After the cruise, correct temperature data obtained during the cruise for drift using properly scaled values of correction coefficients:

For data from the end of the first month (30 days) at sea:

Offset = b \* (residual / n) = 30 \* (-0.0002 / 120) = -0.00005; Convert data using pre-cruise coefficients and -0.00005 as the offset in the configuration file.

For data from the end of the second month (60 days) at sea:

Offset = b \* (residual / n) = 60 \* (-0.0002 / 120) = -0.0001;

Convert data using pre-cruise coefficients and -0.0001 as the offset in the configuration file.

For data from the end of the third month (90 days) at sea:

Offset = b \* (residual / n) = 90 \* (-0.0002 / 120) = -0.00015;

Convert data using pre-cruise coefficients and -0.00015 as the offset in the configuration file.

For data from the end of the 4-month cruise:

**Offset** = -0.0002;

Convert data using **pre-cruise coefficients** and **-0.0002** as the offset in the configuration file, or using **post-cruise** coefficients and **0** as the offset in the configuration file.

## Appendix I: Example Conductivity Calibration Sheet

SEA-BIRD ELECTRONICS, INC.

1808 136th Place N.E., Bellevue, Washington, 98005 USA Phone: (425) 643 - 9866 Fax (425) 643 - 9954 Email: seabird@seabird.com

#### SBE4 CONDUCTIVITY CALIBRATION DATA SENSOR SERIAL NUMBER: 2218 CALIBRATION DATE: 30-Dec-99 PSS 1978: C(35,15,0) = 4.2914 Seimens/meter GHIJ COEFFICIENTS ABCDM COEFFICIENTS Coefficients q = -1.02414422e+001a = 3.56563909e-006from 30-Dec-99 h = 1.49331006e+000b = 1.48964234e+000 calibration. i = -1.50844862e - 003c = -1.02346588e+001j = 1.99364517e - 004d = -8.62052534e - 005CPcor = -9.5700e-008 (nominal) m = 5.4CTcor = 3.2500e-006 (nominal) CPcor = -9.5700e-008 (nominal) INST FREO RESIDUAL BATH TEMP BATH SAL BATH COND INST COND (ITS-90) (PSU) (Siemens/m) (kHz) (Siemens/m) (Siemens/m) 0.00000 0.0000 2.62109 0.00000 0.00000 0.0000 -1.3895 35.1839 2.79817 5.06354 2.79815 -0.00002 1.1492 35.1843 3.01746 5.20666 3.01747 0.00001 5.99642 4.33839 0.00002 15.2688 35.1829 4.33837 18.7065 35.1798 4.68224 6.18534 4.68224 -0.00001 6.75306 -0.00003 29.2500 35.1699 5.78041 5.78038 32.6897 35.1622 6.15002 6.93359 6.15004 0.00002

Conductivity =  $(g + hf^2 + if^3 + jf^4)/10(1 + \delta t + \epsilon p)$  Siemens/meter Conductivity =  $(af^{m} + bf^{2} + c + dt) / [10 (1 + \varepsilon p)]$  Siemens/meter

 $t = temperature[^{\circ}C)$ ; p = pressure[decibars];  $\delta = CTcor$ ;  $\epsilon = CPcor$ ;

Residual = (instrument conductivity - bath conductivity) using g, h, i, j coefficients

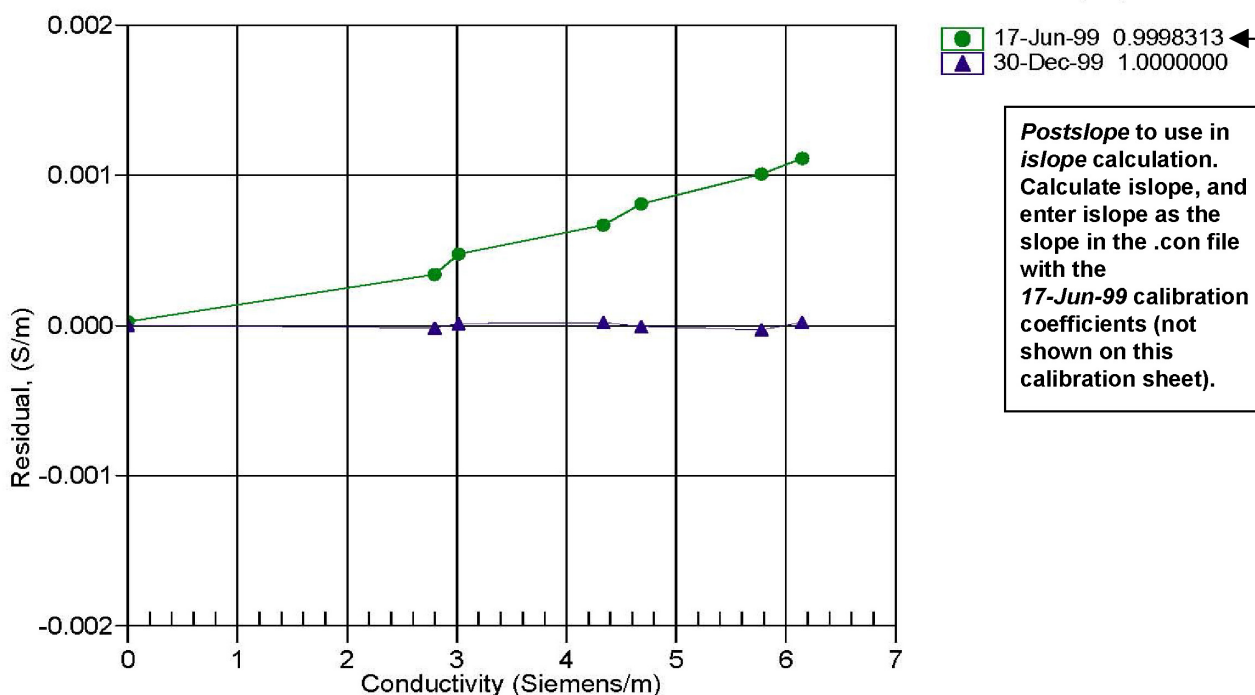

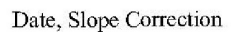

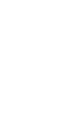

35

## Appendix II: Example Temperature Calibration Sheet

## SEA-BIRD ELECTRONICS, INC.

1808 136th Place N.E., Bellevue, Washington, 98005 USA Phone: (425) 643 - 9866 Fax (425) 643 - 9954 Email: seabird@seabird.com

#### SENSOR SERIAL NUMBER: 2700 SBE3 TEMPERATURE CALIBRATION DATA CALIBRATION DATE: 28-Dec-99 **IPTS-90 TEMPERATURE SCALE ITS-90 COEFFICIENTS ITS-68 COEFFICIENTS** q = 4.36260004e-003Coefficients a = 3.67991178e-003 h = 6.49083037e-004from 28-Dec-99 b = 6.04738390e-004calibration. i = 2.42497805e-005c = 1.65374250e-005j = 2.36365545e-006d = 2.36525963e-006f0 = 1000.0f0 = 2978.914BATH TEMP INSTRUMENT FREO INST TEMP RESIDUAL (ITS-90) (ITS-90) (ITS-90) (Hz) -0.00008 -1.40392978.914 -1.40403149.847 1.1063 0.00009 1.1062 3399.248 4.5980 0.00007 4.5979 8.1955 3670.718 8.1954 -0.00004 3943.970 11.6295 -0.0000711.6295 15.1862 -0.00009 4241.874 15.1861 18.6903 4550.560 18.6904 0.00008 0.00007 22.1893 22.1892 4874.139 25.7491 5219.423 25.7491 -0.00000 -0.00005 29.1638 5566.173 29.1637 32.6970 32.6970 0.00001 5941.274

Temperature ITS-90 =  $1/\{g + h[ln(f_0/f)] + i[ln^2(f_0/f)] + j[ln^3(f_0/f)]\} - 273.15$  (°C) Temperature IPTS-68 =  $1/\{a + b[ln(f_0/f)] + c[ln^2(f_0/f)] + d[ln^3(f_0/f)]\} - 273.15$  (°C) Following the recommendation of JPOTS:  $T_{68}$  is assumed to be 1.00024 \*  $T_{90}$  (-2 to 35 °C) Residual = instrument temperature - bath temperature

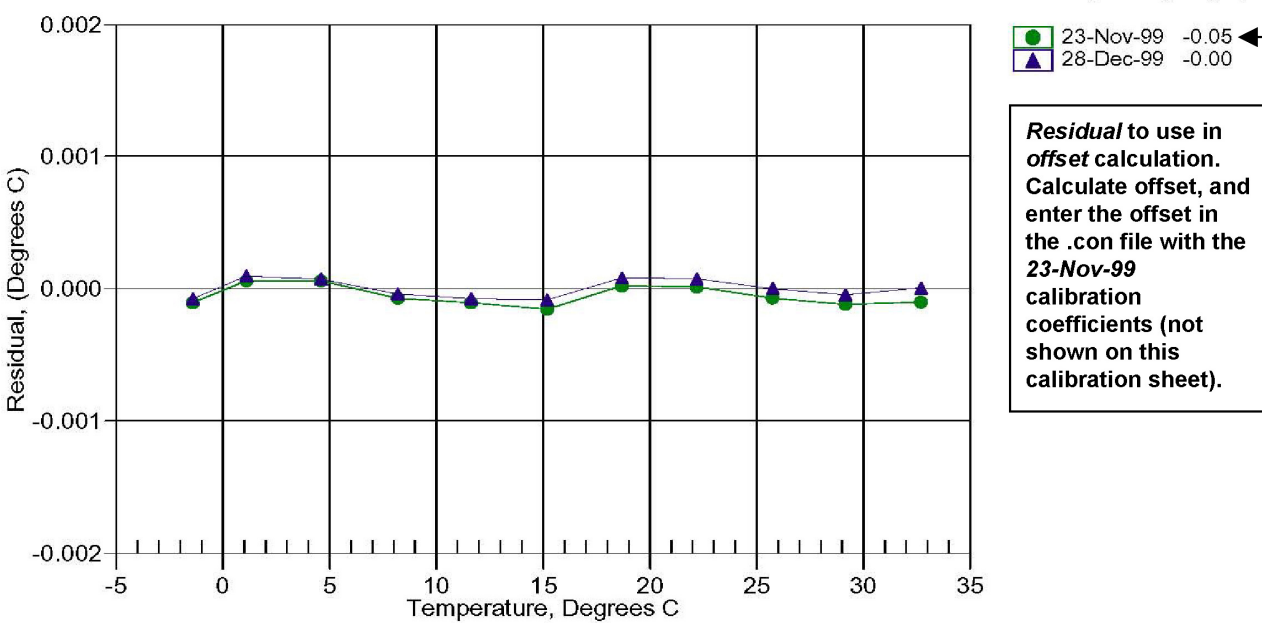

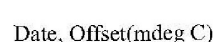

Residual to use in offset calculation. Calculate offset, and enter the offset in the .con file with the coefficients (not shown on this calibration sheet).

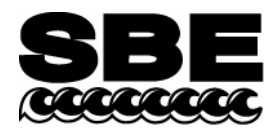

Sea-Bird Electronics, Inc. 13431 NE 20<sup>th</sup> Street Bellevue, WA 98005 USA Phone: (425) 643-9866 Fax: (425) 643-9954 E-mail: seabird@seabird.com Web: www.seabird.com

## **APPLICATION NOTE NO. 67**

## October 2001

## Editing Sea-Bird .hex Data Files

After acquiring real-time .hex data or uploading .hex data from CTD memory, users sometimes want to edit the header to add or change explanatory notes about the cast. Some text editing programs modify the file in ways that are not visible to the user (such as adding or removing carriage returns and line feeds), but that corrupt the format and prevent further processing by SEASOFT (both DOS and Windows versions). **This Application Note provides details on one way to edit a .hex data file with a text editor while retaining the required format.** The procedure described below has been found to work correctly on computers running Win 98, Win 2000, and Win NT. If the editing is not performed using this technique, SEASOFT may reject the data file and give you an error message.

1. Make a back-up copy of your .hex data file before you begin.

#### 2. Run WordPad.

- 3. In the File menu, select Open. The Open dialog box appears. For *Files of type*, select *All Documents (\*.\*)*. Browse to the desired .hex data file and click Open.
- 4. Edit the file as desired, **inserting any new header lines after the System Upload Time line**. Note that all header lines must begin with an asterisk (\*), and \*END\* indicates the end of the header. An example is shown below, with the added lines in bold:
  - \* Sea-Bird SBE 21 Data File:
  - \* FileName = C:\Odis\SAT2-ODIS\oct14-19\oc15 99.hex
  - \* Software Version Seasave Win32 v1.10
  - \* Temperature SN = 2366
  - \* Conductivity SN = 2366
  - \* System UpLoad Time = Oct 15 1999 10:57:19
  - \* Testing adding header lines
  - \* Must start with an asterisk
  - \* Can be placed anywhere between System Upload Time and END of header
  - \* NMEA Latitude = 30 59.70 N
  - \* NMEA Longitude = 081 37.93 W
  - \* NMEA UTC (Time) = Oct 15 1999 10:57:19
  - \* Store Lat/Lon Data = Append to Every Scan and Append to .NAV File When <Ctrl F7> is Pressed
  - \*\* Ship: Sea-Bird
  - \*\* Cruise: Sea-Bird Header Test
  - \*\* Station:
  - \*\* Latitude:
  - \*\* Longitude:
  - \*END\*
- 5. In the File menu, select Save (**not** Save As). If you are running Windows 2000, the following message displays: You are about to save the document in a Text-Only format, which will remove all formatting. Are you sure you want to do this?

Ignore the message and click Yes.

6. In the File menu, select Exit.

**NOTE:** This Application Note **does not apply to .dat data files**. Sea-Bird is not aware of a technique for editing a .dat file that will not corrupt the file.